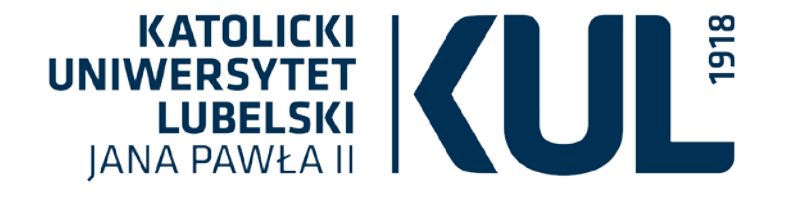

Zasoby elektroniczne / bazy danych w KUL

(prawo, prawo kanoniczne i administracja)

> dr Aleksandra Pawlik-Kopek Oddział Informacji Naukowej BU KL

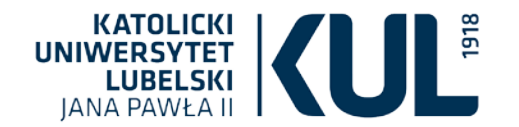

Przeszukiwanie zasobów Biblioteki Uniwersyteckiej KUL

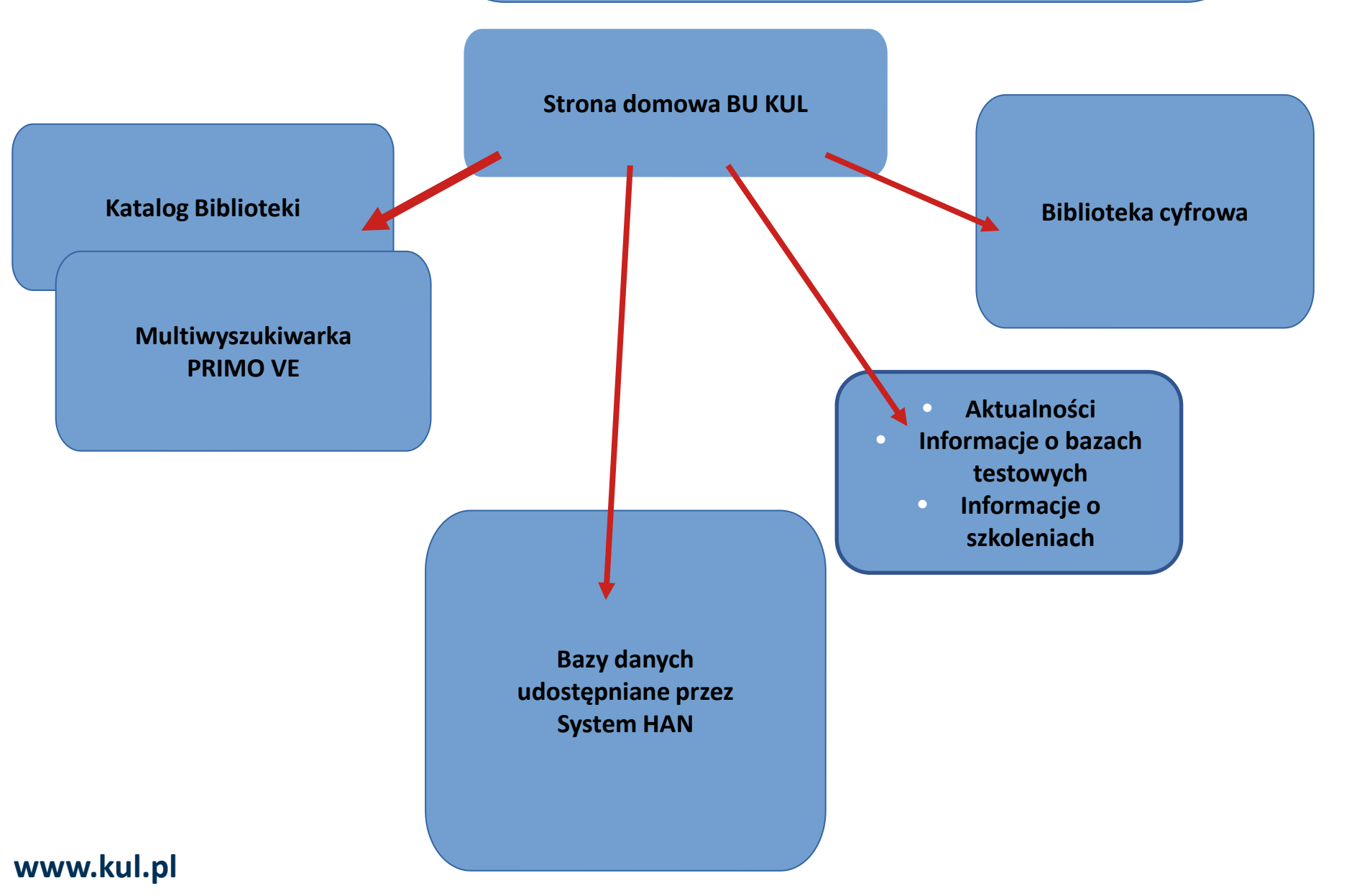

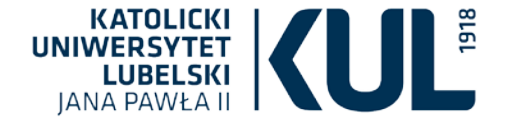

Jak skorzystać z zasobów elektronicznych dostępnych w Bibliotece Uniwersyteckiej KUL?

## Z zasobów elektronicznych (baz danych) pełnotekstowych, bibliograficznych lub abstraktowych, zakupionych przez Katolicki Uniwersytet Lubelski Jana Pawła II w danym roku, można korzystać bez logowania się w sieci KUL, czyli na komputerach znajdujących się w budynkach KUL (także przez wi-fi)

Pracownicy i studenci KUL mają możliwość zdalnego korzystania z tych zasobów poza siecią KUL, na dowolnym urządzeniu z dostępem do Internetu. Warunkiem jest posiadanie aktywnego konta bibliotecznego

Bazy danych w BU KUL przydatne Pracownikom, Doktorantom i Studentom

## Wydziału Prawa, Prawa Kanonicznego i Administracji:

System Informacji Prawnej LEX, Lexoteka, Legalis, EBSCO (Legal Source), De Gruyter, Springer Link, Wiley, PROQUEST Central + PQDT A&I, Taylor & Francis Journals, IBUK Libra, EMIS Intelligence Region Europa Śr.-Wsch.

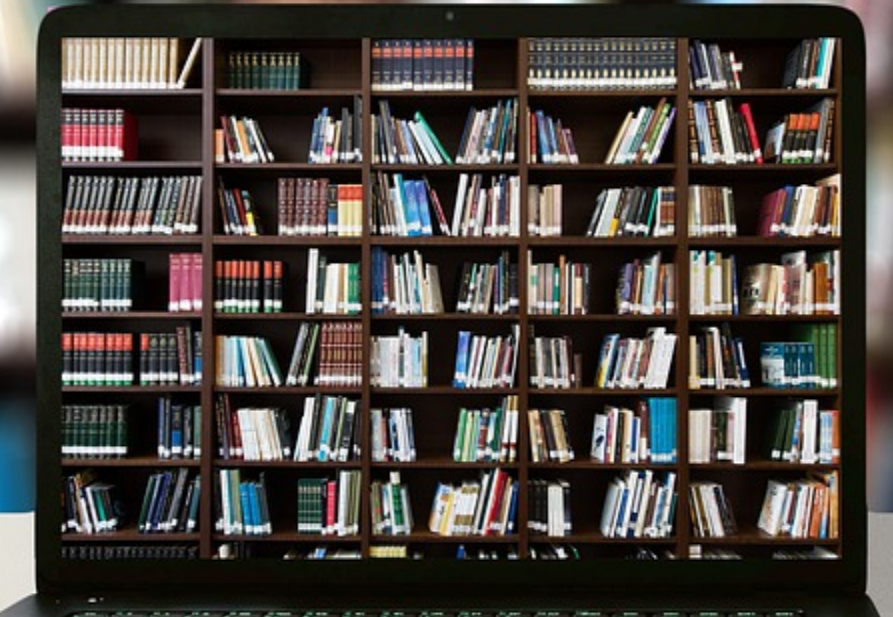

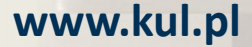

KATOLICKI UNIWERSYTET LUBELSKI IANA PAWŁA II

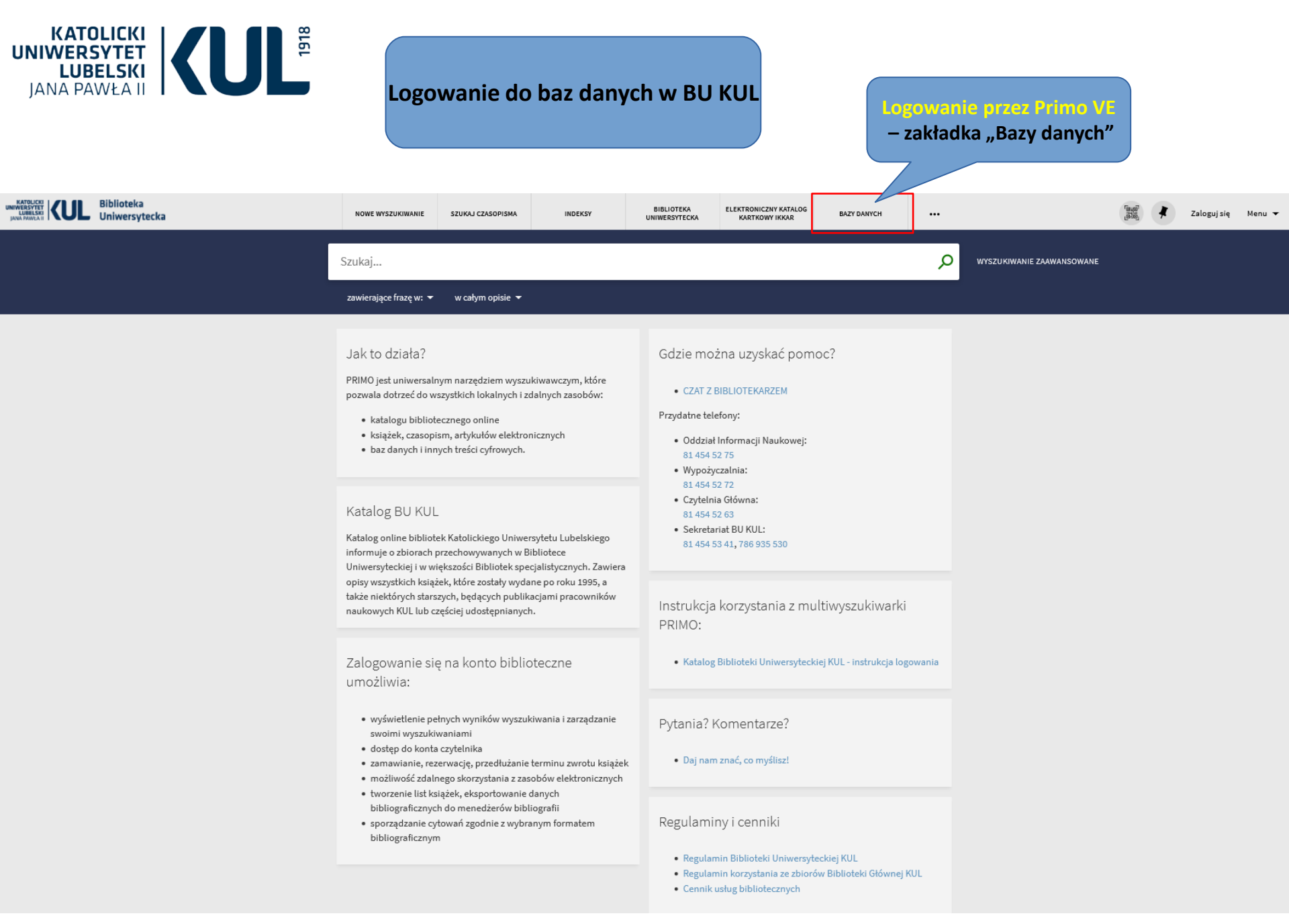

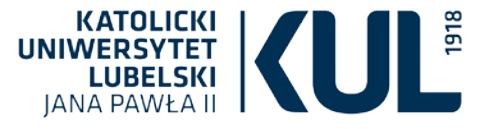

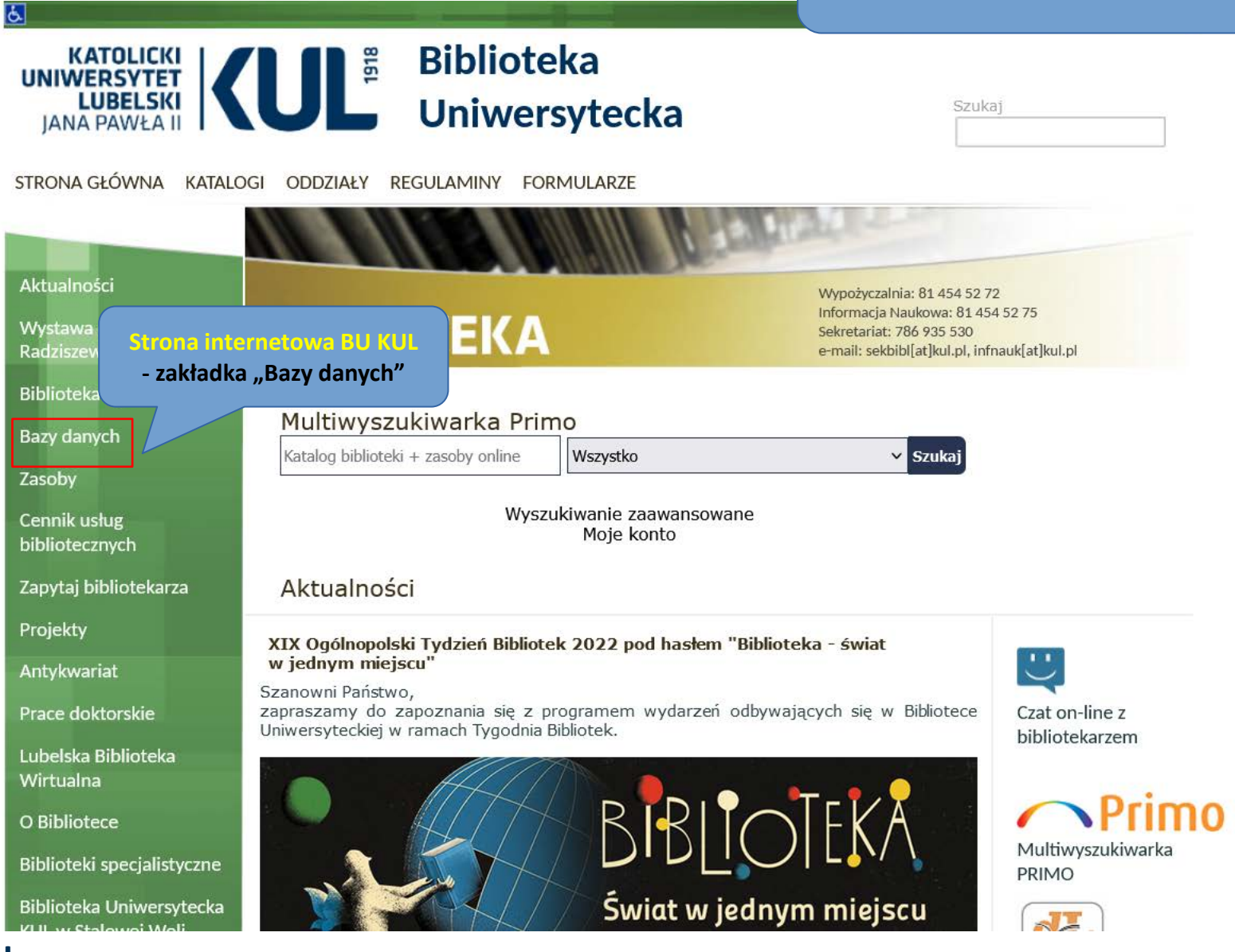

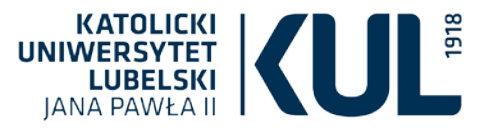

## Logowanie do baz danych w BU KUL

| ≡    |                                                                                                    |                                                                                                    |      |
|------|----------------------------------------------------------------------------------------------------|----------------------------------------------------------------------------------------------------|------|
|      | e-KUL / Zasoby WWW 🕜                                                                                                    |                                                                                                    |      |
|      |                                                                                                    |                                                                                                    |      |
|      | Zasoby WWW umożliwiają przeg                                                                                                    | ylądanie stron internetowych dostępnych dotychczas tylko z sieci KUL.                                                                                                    |      |
|      | Uwaga!<br>Korzystając z tych serwisów spoz                                                                                                    | za sieci KUL niektóre strony mogą nie działać poprawnie.                                                                                                    |      |
|      |                                                                                                    |                                                                                                    |      |
|      |                                                                                                    |                                                                                                    |      |
|      |                                                                                                    |                                                                                                    | Opcj |
|      | Profil e-KUL                                                                                                    | łło informacji o artystach w skali całego świata: informacje biograficzne ponad miliona osób w układzie A-Z.                                                                                                    | Otw  |
| кі " | inarzędzia i "Zasoby i                                                                                                    | aza chemiczna wraz z odnośnikami bibliograficznymi, zapewniająca dostęp do jednego z największych i najbardziej kompletnych zbiorów informacji z zakresu<br>pokrewnych, takich jak: biochemia, chemia organiczna i nieorganiczna, chemia makromolekularna, stosowana, analityczna i inżynieria chemiczna. Platforma                                                                                                    | Otv  |
|      |                                                                                                    | umoziwia m.in. wyszukiwanie informacji wg graficznych struktur chemicznych i schematow reakcji, zapewnia odsyłacze do pełnych tekstow materiałów zrodłowych.<br>Przed wejściem należy się zarejestrować (adres e-mail z domeny KUL: kul.lublin.pl, kul.edu.pl, kul.edu.pl, kul.eu) przez link: http://buhan.kul.pl/han/cas-register/                                                                                                    |      |
|      | 3 Central European Journal of<br>Chemistry                                                                                                    | Czasopismo publikuje artykuły ze wszystkich dziedzin chemii. Open Access                                                                                                    | Otv  |
|      | 4 Central European Journal of<br>Mathematics                                                                                                    | Czasopismo publikuje badania z dziedziny matematyki. Open Access                                                                                                    | Otv  |
|      | 5 Central European Journal of<br>Physics                                                                                                    | Czasopismo publikuje badania z dziedziny fizyki. Open Access                                                                                                    | Ot   |
| L    | 6 de Gruyter journals                                                                                                    | Kompletna Kolekcja Czasopism wydawnictwa De Gruyter, wielodziedzinowa baza pełnotekstowych czasopism elektronicznych De Gruyter Online Journals                                                                                                    | Ot   |
| а.   | 7 EBSCO                                                                                                    | Pakiet multidyscyplinarnych baz danych zawierających pełnotekstowe czasopisma naukowe                                                                                                    | Ot   |
|      | 8 Early English Books Online                                                                                                    | Baza zawierająca skany książek drukowanych w Anglii, Irlandii, Szkocji, Walii i Brytyjskiej Ameryce Północnej oraz prace w języku angielskim drukowane poza granicami od 1473 do 1700 roku                                                                                                    | Otv  |
|      |                                                                                                    | EMIS Intelligence agreguje dane dotyczące gospodarki polskiej, informacje ekonomiczne, finansowe, polityczne, makroekonomiczne oraz wiadomości ze spółek. Serwis aktualizowany jest kilka razy dziennie                                                                                                    |      |
| L    |                                                                                                    | articulationarity jost nina razy aziennie.                                                                                                    |      |
|      | 9 Érodkowo Wischodaia)                                                                                                    | EMIS zawiera między innymi: pełne teksty artykułów z prasy codziennej, czasopism branżowych oraz artykułów agencyjnych, sprawozdania finansowe spółek publicznych i<br>niepublicznych apolizy oraz reporty prastawa informacje pa temat firm, potowanie gieldowo, dano statych czas i wakroskonomiczne.                                                                                                    | Otv  |
| l    | 9 EMIS Intelligence (Region Europa<br>Środkowo-Wschodnia)                                                                                         | EMIS zawiera między innymi: pełne teksty artykuków z prasy codziennej, czasopism branżowych oraz artykułów agencyjnych, sprawozdania finansowe spółek publicznych i<br>niepublicznych, analizy oraz raporty branżowe, informacje na temat firm, notowania giełdowe, dane statystyczne i makroekonomiczne.<br>W ramach modułu dotyczącego Polski udostępniane są ok. 20-letnie pełnotekstowe archiwa czasopism takich jak, m.in.: Puls Biznesu, Rzeczpospolita, Parkiet, BBC Monitoring,<br>Dziennik Gazeta Prawna, Wprost, Computerworld, Przegląd Komunalny, Rynek Zdrowia.                                                                                                    | Otv  |
|      | <ul> <li>9 EMIS Intelligence (Region Europa<br/>Środkowo-Wschodnia)</li> <li>10 Encyclopedia of the Bible and Its<br/>Reception Online</li> </ul> | EMIS zawiera między innymi: pełne teksty artykułów z prasy codziennej, czasopism branżowych oraz artykułów agencyjnych, sprawozdania finansowe spółek publicznych i niepublicznych, analizy oraz raporty branżowe, informacje na temat firm, notowania giełdowe, dane statystyczne i makroekonomiczne.<br>W ramach modułu dotyczącego Polski udostępniane są ok. 20-letnie pełnotekstowe archiwa czasopism takich jak, m.in.: Puls Biznesu, Rzeczpospolita, Parkiet, BBC Monitoring, Dziennik Gazeta Prawna, Wprost, Computerworld, Przegląd Komunalny, Rynek Zdrowia.<br>EBR to baza danych wydawnictwa de Gruyter poświęcona Biblii i jej recepcji, niezbędne źródło informacji dla naukowców zajmujących się biblistyką, kulturą i religią oraz dziedzinami pokrewnymi | Otw  |

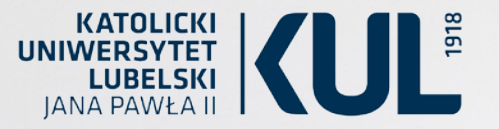

## Zdalny dostęp do zasobów elektronicznych poprzez system HAN

#### KATOLICKI UNIWERSYTET LUBELSKI JANA PAWŁA II

# Zaloguj

**Uwaga:** Jeśli masz problem z zalogowaniem się do HAN-a prosimy o kontakt: infnauk@kul.pl

ID Czytelnika (nr karty bibl.)

Hasło

Logowanie

KAtolicki Uniwersytet Lubelski Jana Pawła II - Biblioteka Uniwersytecka W oknie D należy wpisać numer legitymacji (studenci) lub numer karty bibliotecznej (pracownicy). W przypadku legitymacji studenckich należy wpisać cały numer łącznie z poprzedzającą literą (zwykle jest to litera A, w przypadku duplikatu legitymacji będzie to kolejna litera alfabetu).

Jako Hasło należy podać hasło do konto czytelnika w Bibliotece KUL. Przy braku dostępu, mimo prawidłowego loginu i hasła, należy zmienić swoje hasło do konta w Bibliotece a następnie spróbować ponownie uzyskać dostęp do żądanej bazy.

## www.kul

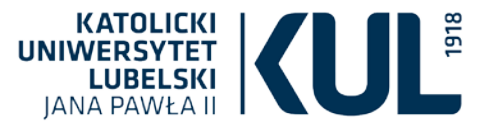

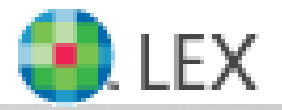

## a Wolters Kluwer business

LEX - baza dotycząca ustawodawstwa, orzecznictwa i piśmiennictwa prawniczego. Dodatkowo zawiera zestaw wzorów umów i pism procesowych. To podstawowe źródło wiedzy na temat obowiązujących przepisów, mieści komentarze, monografie, procedury http://www.communicalians.communicalians.communicalians.communicalians.communicalians.communicalians.com/instructions.com/instructions.com/ins Użytkownik Anonimowy oraz linie orzecznicze. Indeks LEX Mój LEX 2022-04-20 PL Q Szukaj 🗱 Zaawansowane Pulpit akademicki 🗸 🛛 💉 💑 Zasoby Prawo.pl - informacje prawne dla Ukrainy Studenci przybywający z Ukrainy Roczniki Redakcja poleca Kalendarium > Wszystkie Zasady organizacji i funkcjonowania uczelni w związku z ustawą ... Organizacja i funkcjonowanie uczelni w związku z ustawą o pom... > Zatrudnienie Najczęściej popełniane błędy podczas pisania pracy dyplomowej... Naiważniejsze akty prawne Prawo.pl Pokerowa twarz ustawodawcy a ubytki dochodów państwa > Zdrowie Ustawa o pomocy obywatelom Ukrainy w związku z konfliktem z... Odpowiedzialność za roboty inteligentne Przedsiebiorcy Aktówka > Nie można odmówić uznania dyplomu wydanego przez ukraińsk... > Apple czy Samsung, Convers czy Vans - co wpływa na wybór mło.. Administracia > Wzory związane z cudzoziemcami A Historia Ochrona środowiska a transport drogowy > Nauka Nainowsze wiadomości z prawo.pl Alerty Zobacz wszystko Mapa Czasopisma popularne w szkołach Bibliografia PAN Koronawirus 📄 Akty prawne dla Uczelni wvższvch Zeszyty Naukowe Uniwersytetu Jagiellońskiego Środowiskowe wytyczne w związku z częściowym przywracanie... Prawo o szkolnictwie wyższym i nauce > Państwo i Prawo Internet ratunkiem dla studenta, gdy biblioteki zamknięte Zmiana niektórych ustaw w celu wsparcia idei Uniwersytetu Trze... Prokuratura i Prawo Rozwiązania dla szkolnictwa wyższego i nauki w drugiej tarczy a.. Rozporządzenia do ustawy o SWN Wpływ tarczy antykryzysowej 2.0. na uczelnie wyższe Projekty zmian ustawy o SWN Glosa Przegląd Prawa Handlowego Ograniczenie funkcjonowania uczelni wyższych do 10 kwietnia Stopnie i tytuł w systemie szkolnictwa wyższego i nauki > Przegląd Sądowy Pakiet dla studenta w związku z koronawirusem Zobacz wszystko Ustawa 2.0 Przydatne wzory 😣 Wolters Kluwer Dokumentacja przebiegu studiów wg ustawy 2.0 Wniosek o przyznanie nagrody Prezesa Rady Ministrów Studia dualne w myśl ustawy 2.0 Wniosek o przyznanie nagrody Ministra Sprawiedliwości dla nau.

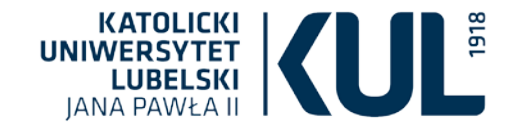

## Po zalogowaniu można korzystać z bazy bezpośrednio albo przez indywidualne konto

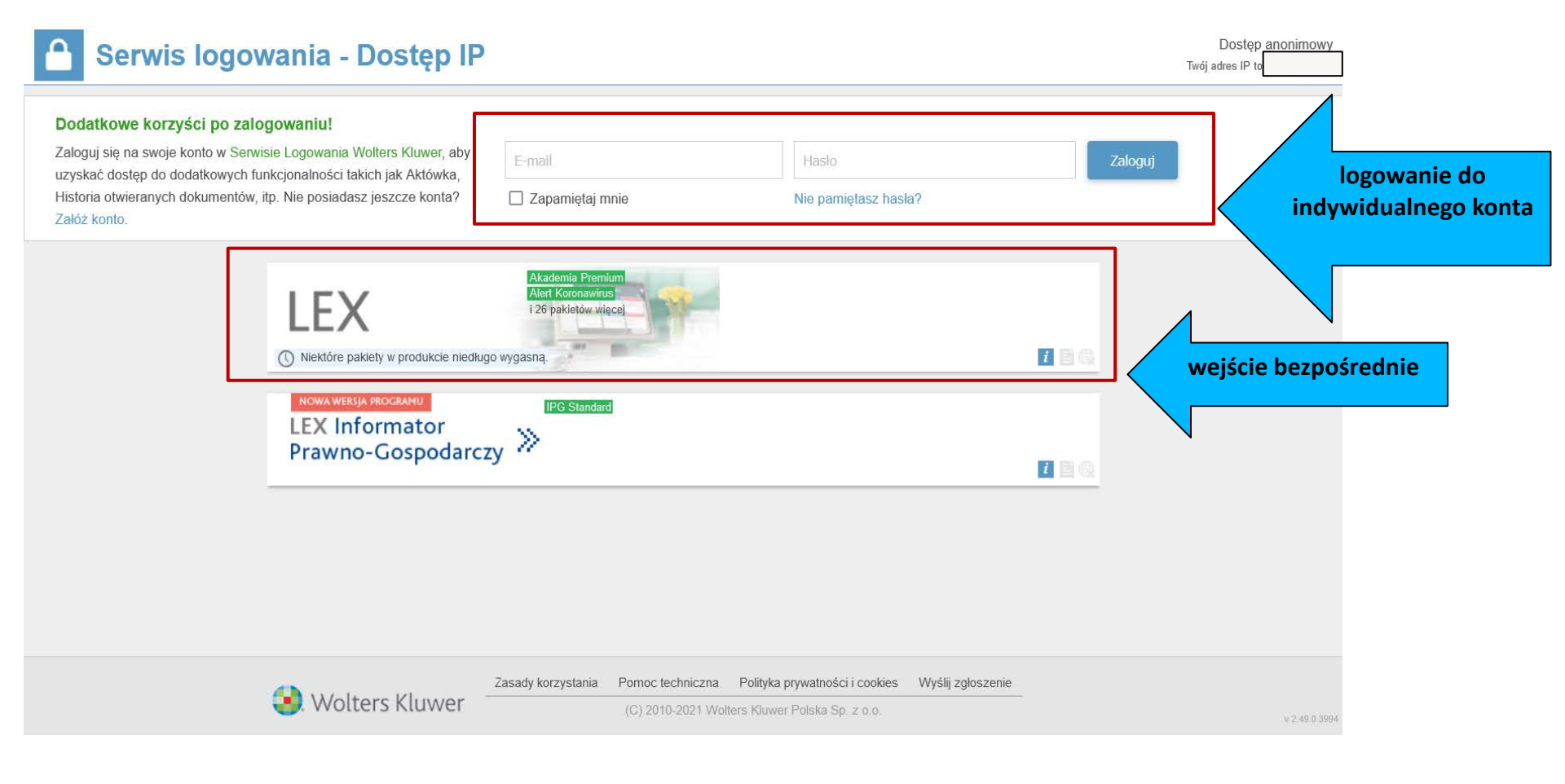

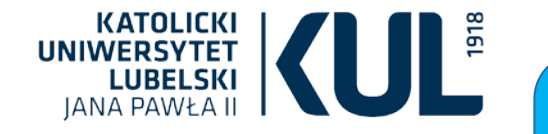

## Aby otworzyć ustawę, należy w pole wyszukiwawcze wpisać skrót dokumentu, np. "kpa" (Kodeks Postępowania Administracyjnego) i kliknąć "Szukaj"

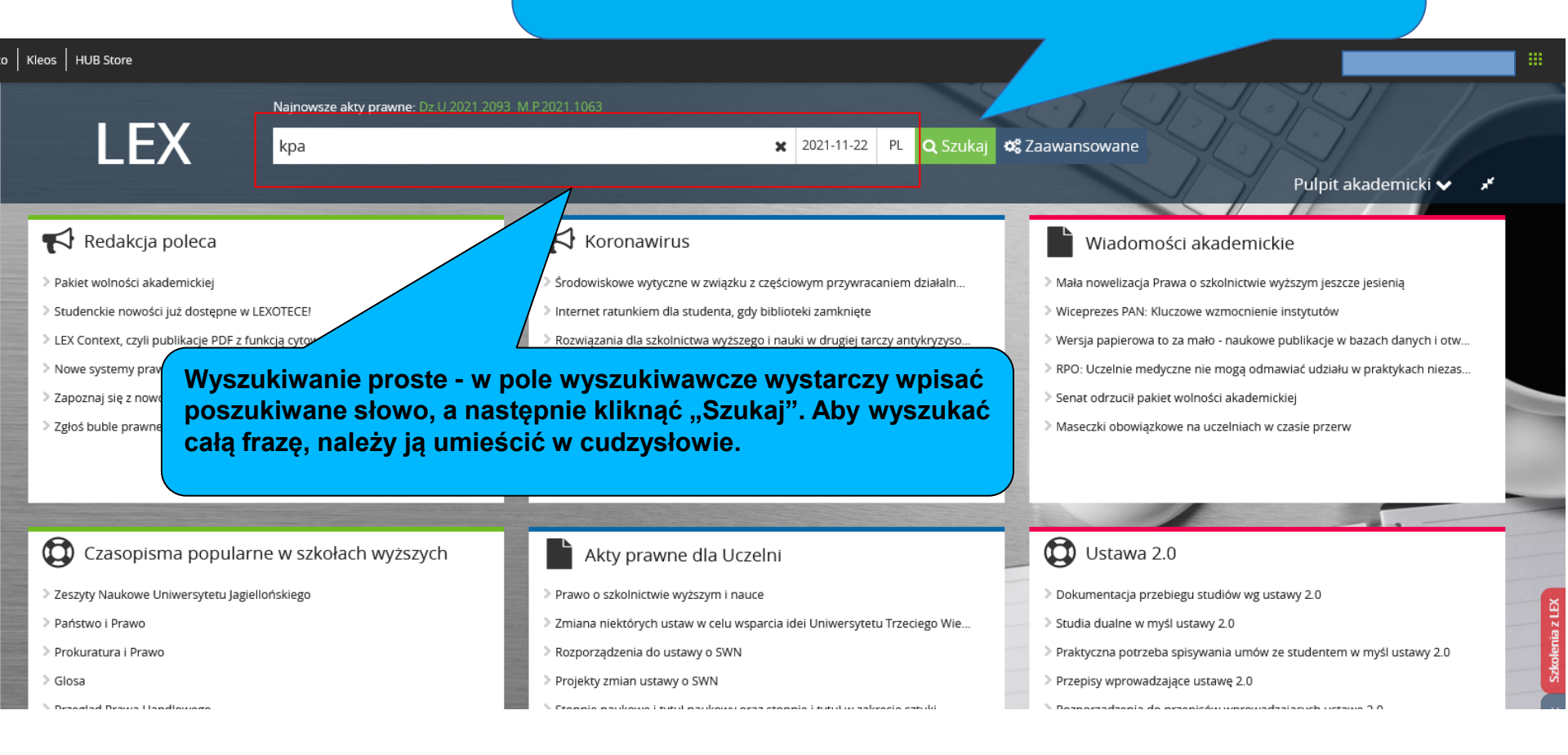

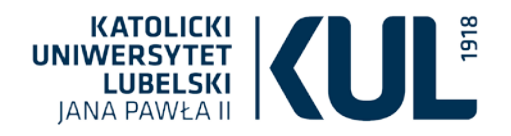

## Praca na otwartym dokumencie

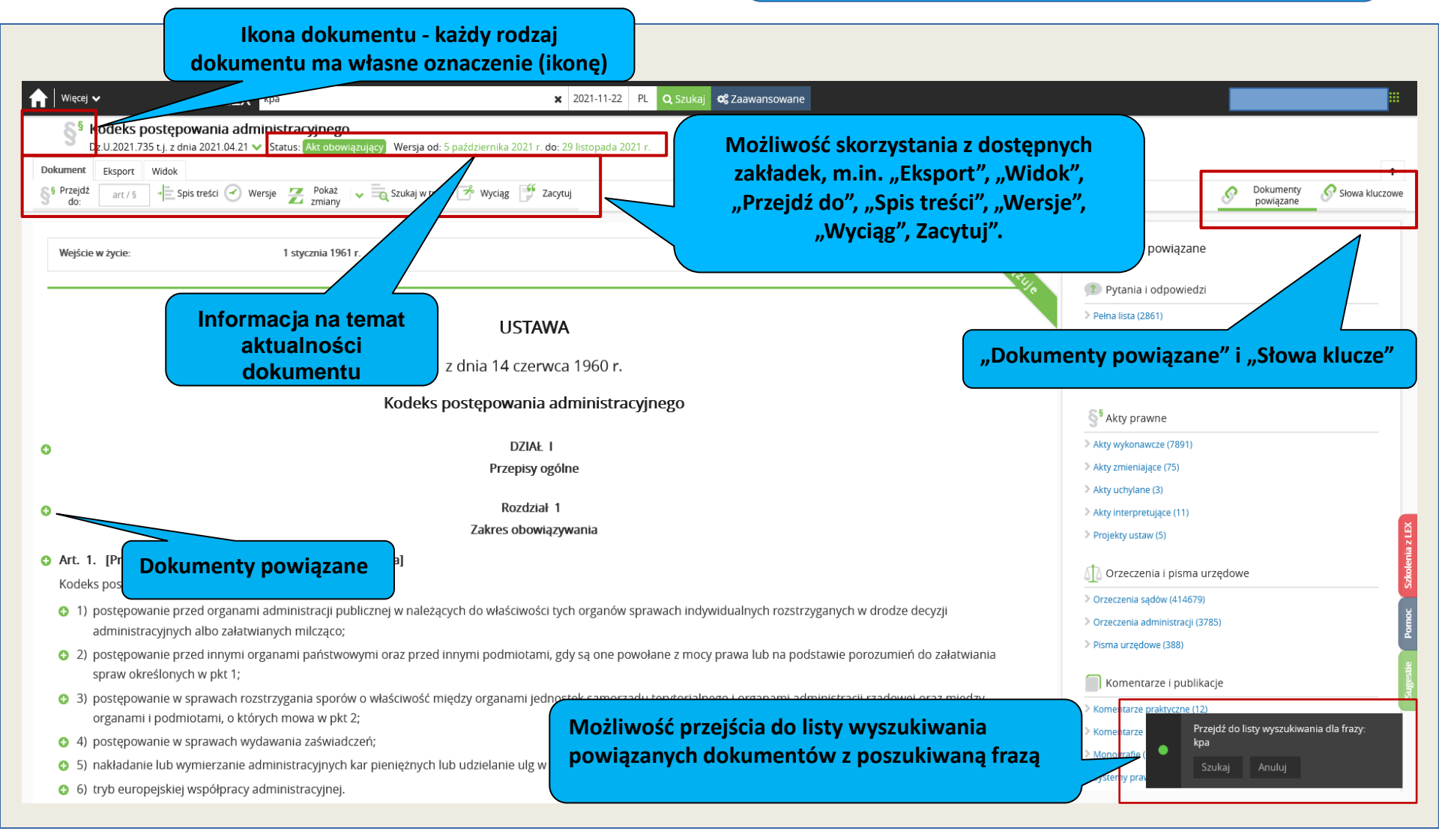

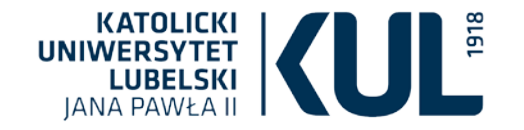

## Wyszukiwanie zaawansowane

| j LEX                                                                                    |                                                                                   | sze pozycje aktów prawnych w pełni oprac<br>Search – szukaj słów, pojęć, sygna | owanych przez Redakcję: Dz.U.2021.<br>Ur 2021-11-29 PL | <b>Q</b> Szuka j 📽 Zaa | wansowane                                                                                                    |  |
|------------------------------------------------------------------------------------------|-----------------------------------------------------------------------------------|--------------------------------------------------------------------------------|--------------------------------------------------------|------------------------|----------------------------------------------------------------------------------------------------|--|
| bby                                                                                      |                                                                                   | 1                                                                              |                                                        |                        | Pulpit akademick                                                                                                    |  |
| Wyszukiwanie zaawansow                                                                   | ane                                                                               | •                                                                              |                                                        |                        | Zamknij                                                                                                    |  |
| Szukana fraza<br>Obowiązywanie<br>usuń kryterium<br>Miejsce publikacji<br>usuń kryterium | LEX Search - szukaj słów,  Tylko w tytule  wszystkie  Wydawnictwo  Rok / rozdział | pojęć, sygnatur<br>Numer / tom                                                 | Pozycja                                                | *<br>*<br>zakres       | Dodaj kryterium<br>+ Autor<br>+ Rodzaj<br>+ Daty<br>+ Numer Celex<br>+ Numer aktu<br>+ Identyfikator projektu<br>+ Status projektu<br>+ Data zgloszenia projektu<br>+ Region |  |
| Wyszukiwanie zaaw<br>"Akty", "Pytania i o<br>pisma urzędowe", "<br>"Wzory i narzędzia"   | /ansowane obejr<br>dpowiedzi", "Or:<br>Komentarze i pu<br>/, "Bibliografię PA     | nuje:<br>zeczenia i<br>blikacje",<br>N"                                        |                                                        | Możliwość<br>kryte     | dodawania<br>eriów                                                                                                    |  |

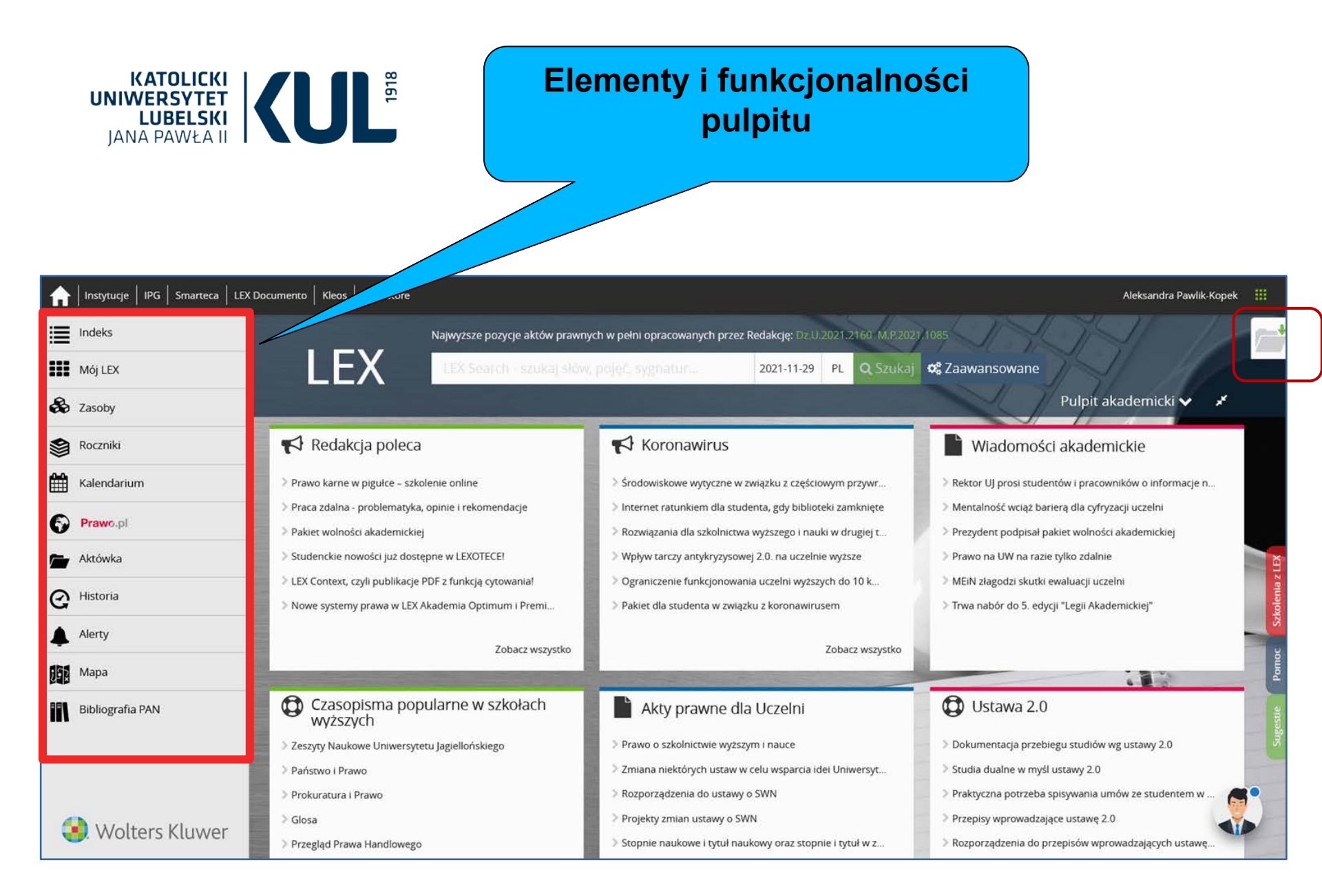

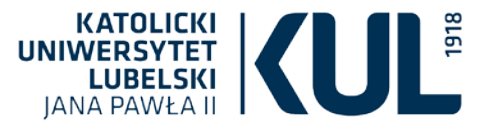

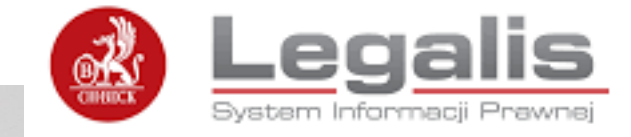

Zawiera m.in. akty prawa polskiego i prawa Unii Europejskiej, wyjaśnienia Ministerstwa Finansów, wzory pism, orzecznictwo, w tym wybór orzecznictwa niepublikowanego.

| egalis с.н.веск                                                                                   |                                                                                                    |                                                                                                    | 🏫 🛍 🖨                                                                                                    | ۹                |
|---------------------------------------------------------------------------------------------------|----------------------------------------------------------------------------------------------------|----------------------------------------------------------------------------------------------------|----------------------------------------------------------------------------------------------------|------------------|
|                                                                                                   | Szuka                                                                                                    | aj wszy                                                                                                    | stkie treści 🔹 🔍 ZAAWANSOWANE                                                                                                    |                  |
| Menu Hasta Spis treści Metryka 🔇                                                                  | Baza Prawa                                                                                                    |                                                                                                    | Aktualności                                                                                                    | Witaj: 1119      |
| Aktualności<br>Akty Prawne<br>Drzeczenia<br>nterpretacje<br>Komentarze                            | <ul> <li>Dziennik Ustaw i Monitor Polski</li> <li>Prawo resortowe</li> <li>Prawo miejscowe</li> <li>Projekty</li> <li>Dzienniki urzędowe UE</li> <li>Prawo korporacyjne</li> </ul> | <ul> <li>Orzecznictwo</li> <li>Wzory</li> <li>Interpretacje</li> <li>Bibliografia prawnicza</li> <li>Informatory</li> <li>Kalendarium</li> </ul>                       | Szczepienia nadal mogą być niezbędne     Zamieszanie z wysokością wakacyjnych emerytur     Prościej ze skargami w egzekucji                                                                                                    |                  |
| Systemy prawa                                                                                     |                                                                                                    |                                                                                                    | n.ius                                                                                                    |                  |
| izasopisma<br>Analizy<br>Praktyczne wyjaśnienia<br>us.focus<br>Kierunki orzecznicze<br>Translator | Prawo cywilne     Postępowanie cywilne     Postępowanie cywilne     Prawo rodzinne     Prawo spółek handlowych     Prawo rynku kapitatowego     Prawo upadtościowe                 | <ul> <li>Prawo pracy</li> <li>Prawo karne</li> <li>Postępowanie karne</li> <li>Prawo podatkowe</li> <li>Prawo administracyjne</li> <li>Zamówienia publiczne</li> </ul> | <ul> <li>Wyrok nieogłoszony nie istnieje</li> <li>Ograniczenie wysokości świadczeń z pomocy spotecznej</li> <li>Rzeczywista realizacja umowy o pracę przesłanką jej ważności</li> <li>Iwręci</li> </ul> Szkolenia online                                                                                                    |                  |
| Bibliografia                                                                                      | <ul> <li>Prawo gospodarcze</li> <li>Prawo własności intelektualnej</li> </ul>                                                                                                    | <ul> <li>Onia Europejska</li> <li>Prawo samorządowe</li> </ul>                                                                                                    | Beck Akademia - najbliższe szkolenia                                                                                                    |                  |
| Vzory<br>Yformatory<br>(alkulatory                                                                | <ul> <li>Prawo nieruchomości</li> <li>Moduły specjalistyczne</li> <li>Systemy Prawa</li> <li>BeckOK</li> </ul>                                                                     | <ul> <li>Prawo medyczne</li> <li>Analizy</li> <li>Praktyczne wyjaśnienia</li> </ul>                                                                                    | <ul> <li>21.04.2022 Zabezpieczenia umowne w praktyce – weksel, poręczenie, zastaw, gwaranc zabezpieczenia, egzekucja</li> <li>26.04.2022 Kredyty i ugody frankowe w praktyce</li> <li>26.04.2022 Nowe prawo holdingowe oraz zmiany dotyczące rad nadzorczych - nowelizacja Kodeksu spótek handlowych 2022</li> </ul>                 | je,              |
|                                                                                                   | <ul> <li>nius</li> <li>Rzeczpospolita</li> <li>ius.focus</li> <li>Prawo podatkowe - prof. Modzele</li> <li>Postępowanie Egzekucyjne Curren</li> </ul>                              | <ul> <li>Translator</li> <li>Beck KRS</li> <li>Beck Akademia - szkolenia or</li> <li>Nowośći</li> <li>nda</li> <li>COVID-19</li> </ul>                                 | ine Polecamy Iuscase - Zarządzanie kancelarią w jakości C.H.Beck System luscase oferuje m.in. pełną integrację z Portalem Informacyjn Sądów Powszechnych oraz bezpośrednie udostępnianie dokumentór faktur klientom kancelariali luscase został zaprojektowany we współpra z polskimi kancelariami prawnymi. Wurachu i barziatzia zo | ym<br>w i<br>acy |

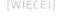

www.kul.pl

Najnowsze dzienniki: Dz.U. poz. 846, M.P. poz. 415

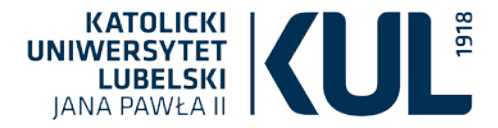

## W pole wyszukiwawcze należy wpisać poszukiwany artykuł lub frazę, a następnie kliknąć lupkę

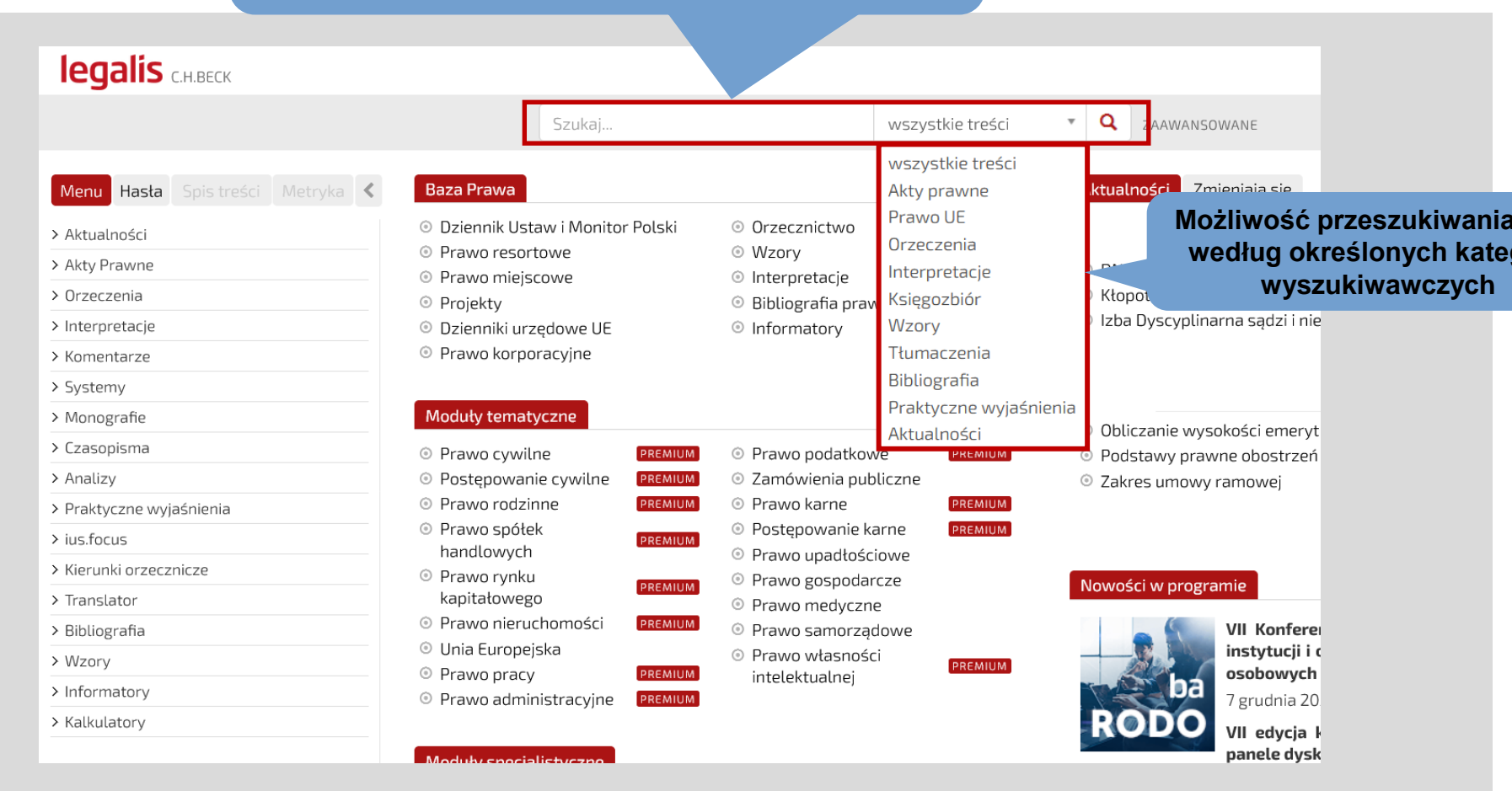

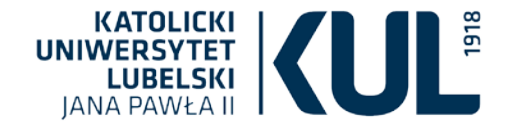

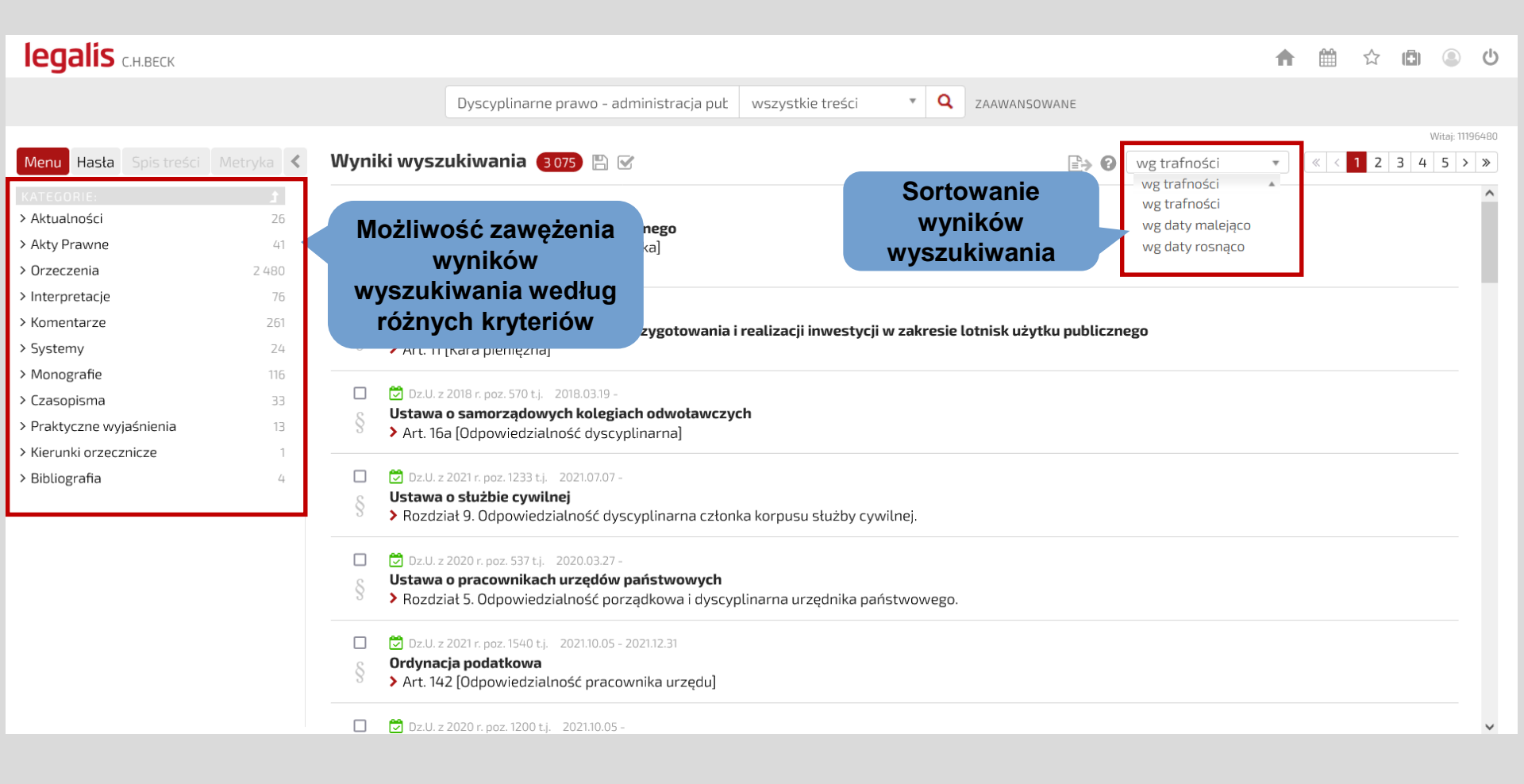

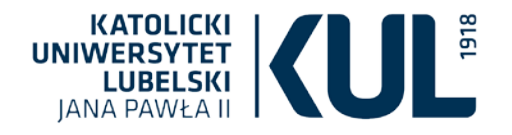

| legalis с.н.веск                                                                                                    | 合 値 会 回 ② じ                                                                                                    |
|----------------------------------------------------------------------------------------------------|----------------------------------------------------------------------------------------------------|
|                                                                                                    | kpa art. 3 wszystkie treści • Q ZAAWANSOWANE Możliwość dotarcia do dopogra do kurzopaty                                                                                                    |
| Menu Hasta Spis tresci Metryka<br>NIFORMACJE PODSTAWOWE<br>Kodeks postępowania<br>administracyjnego                                                   | Widok aktu v Wersje aktu Ostatnie zmiany Akty wykonawcze Orzeczenia Komentarze Piśmiennictwo Interpretacje<br>Przejście do estosuje sie do:<br>Przejście do estosuje sie do:                                                                                                    |
| Dz.U. 1960 Nr 30, poz. 168<br>t.j. Dz.U. z 2021 r. poz. 735<br>Data uchwalenia: 1960-06-14<br>Opublikowano: 1960-06-25<br>Wejście w życie: 1961-01-01 | <ul> <li>(a) § 1.112 plastic</li> <li>(b) postępowani</li> <li>(c) stosuje się do.</li> <li>(c) stosuje się do.</li></ul> |
| Wersja aktu: od 2021-11-30  RELACJE  Wprowadzony przez 1  Wykonywany przez 418                                                                        | <ul> <li>(c) 1) (uchylony)</li> <li>(c) 2) (uchylony)</li> <li>(c) 3) (uchylony)</li> <li>(c) 4) należących do właściwości polskich przedstawicielstw dyplomatycznych i urzędów konsularnych,<br/>o ile przepisy szczególne nie stanowią inaczej.</li> </ul>                                                                                                    |
| Interpretowany 6<br>Odestania z 11<br>Ujednolica 1<br>Uchyla 3                                                                                        | <ul> <li>§ 3. Przepisów Kodeksu postępowania administracyjnego nie stosuje się także do postępowania w sprawach wynikających z:</li> <li>1) nadrzędności i podległości organizacyjnej w stosunkach między organami państwowymi i innymi państwowymi jednostkami organizacyjnymi,</li> <li>2) podległości służbowej pracowników organów i jednostek organizacyjnych wymienionych w pkt 1,<br/>o ile przepisy szczególne nie stanowią inaczej.</li> </ul>                                                                                                    |
| ∧ KSIĘGOZBIÓR                                                                                                    | 😌 § 4. Do postępowania w sprawach wymienionych w § 1, 2 i 3 pkt 2 stosuje się jednak przepisy działu VIII.                                                                                                    |
| Dokumenty powiązane >>                                                                                                    | § 5. Rada Ministrów w drodze rozporządzenia może rozciągnąć przepisy Kodeksu postępowania administracyjnego w całości lub w części na postępowania w sprawach wymienionych w § 2.                                                                                                    |
| × UWAGI OD REDAKCJI<br>Ustawa weszta w życie z dniem<br>1.01.1961 r.                                                                                  | Art. 4 [Immunitet] Kodeks postępowania administracyjnego nie narusza szczególnych uprawnień wynikających z immunitetu dyplomatycznego i konsularnego oraz umów i zwyczajów międzynarodowych.                                                                                                    |
| Tytuł od redakcji:<br>KPA                                                                                                    | 🔁 Art. 5 [Pojęcie]                                                                                                    |
| ~                                                                                                    | 😉 § 1. Jeżeli przepis prawa powołuje się ogólnie na przepisy o postępowaniu administracyjnym, rozumie się przez to przepisy Kodeksu postępowania administracyjnego. 🗸                                                                                                    |
|                                                                                                    |                                                                                                    |

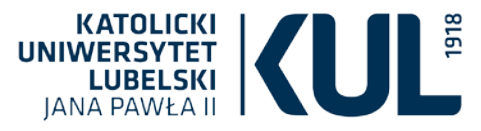

#### 📄 Listy tytułów 📑 Więcej informacji

#### Philosophers Index with Full Text

The Philosopher's Index<sup>™</sup> jest aktualn obszarów filozofii. Baza The Philosophe w czasopismach i książkach, w tym put ponad 680 czasopism z przeszło 50 kra

#### 📄 Listy tytułów 🛛 🖹 Więcej informacji

Wśród licznych baz danych EBSCO, które są dostępne w BU KUL, Wydziałowi Prawa, Prawa Kanonicznego i Administracji zadedykowana została baza Legal Source. Udostępnia ona szeroki zakres pełnotekstowych czasopism prawniczych oraz stanowi doskonałe źródło na temat bieżących informacji z zakresu dziedziny prawa i zagadnień prawniczych.

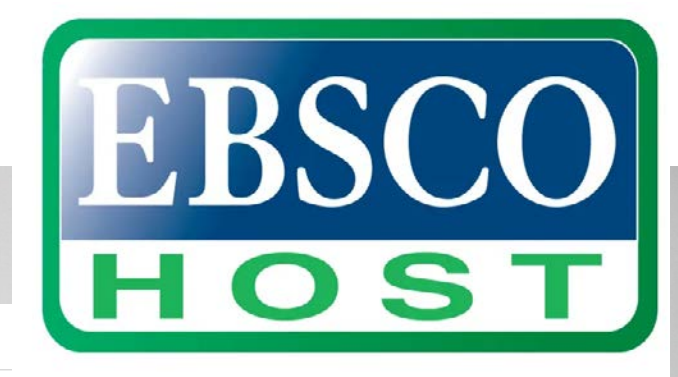

ich głównych wych opublikowanych roku i obejmuje

#### Legal Source

Baza Legal Source jest doskonałym źródłem informacji dla prawników, pedagogów, ludzi biznesu, pracowników bibliotek prawniczych i innych osób związanych z prawem. Dzięki szerokiemu zakresowi pełnotekstowych wersji uznanych czasopism prawniczych Legal Source stanowi miarodajne źródło informacji na temat aktualnych problemów, badań i trendów w dziedzinie prawa. Zbiór obejmuje ponad 1200 czasopism pełnotekstowych i ponad 2,5 mln rekordów, w tym recenzje książek i odnośniki do spraw. Legal Source oferuje informacje dotyczące dziedziny prawa i zagadnień prawniczych, takich jak sądownictwo karne, prawo międzynarodowe, prawo federalne, zorganizowana przestępczość, prawo medyczne, prawo pracy, etyka i ochrona śródowiska.

#### 📄 Listy tytułów 📑 Więcej informacji

#### CINAHL Complete

CINAHL®Complete jest najobszerniejszym na świecie zbiorem pełnotekstowych materiałów z czasopism z dziedziny pielęgniarstwa i opieki medycznej, udostępniającym pełny tekst ponad 1300 czasopism zindeksowanych w bazieCINAHL. Ta rzetelna baza zawiera pełny tekst wielu najczęściej wykorzystywanych czasopism w indeksie CINAHL - bez okresu karencji (opóźnienia). CINAHL®Complete jest nieodzownym narzędziem do analizy wszystkich obszarów literatury z dziedziny pielęgniarstwa i opieki medycznej.

#### 🔳 Listy tytułów 📑 Więcej informacji

#### Agricola

Ta baza danych zawiera rekordy bibliograficzne pochodzące z biblioteki National Agricultural Library należącej do Ministerstwa Rolnictwa USA (Department of Agriculture). I której zakres chronologiczny sięga roku 1970, zawiera ponad 4,8 mln cytowań. Cytowania pochodzą z artykułów z czasopism, monografii, prac naukowych, patentów, op audiowizualnych oraz raportów technicznych związanych z rolnictwem.

#### R Więcej informacji

Bazy EBSCO ogólnodziedzinowe: Academic Research Source eJournal, Academic Serach Source eBooks, eBook Collection, MasterFILE Premier, MasterFILE Reference eBook Collection, eBook Open Access, Open Dissertation

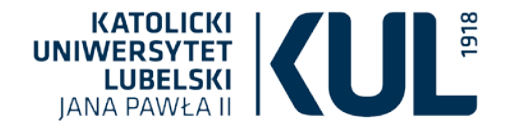

Po zalogowaniu należy wybrać "EBSCOhost Web"

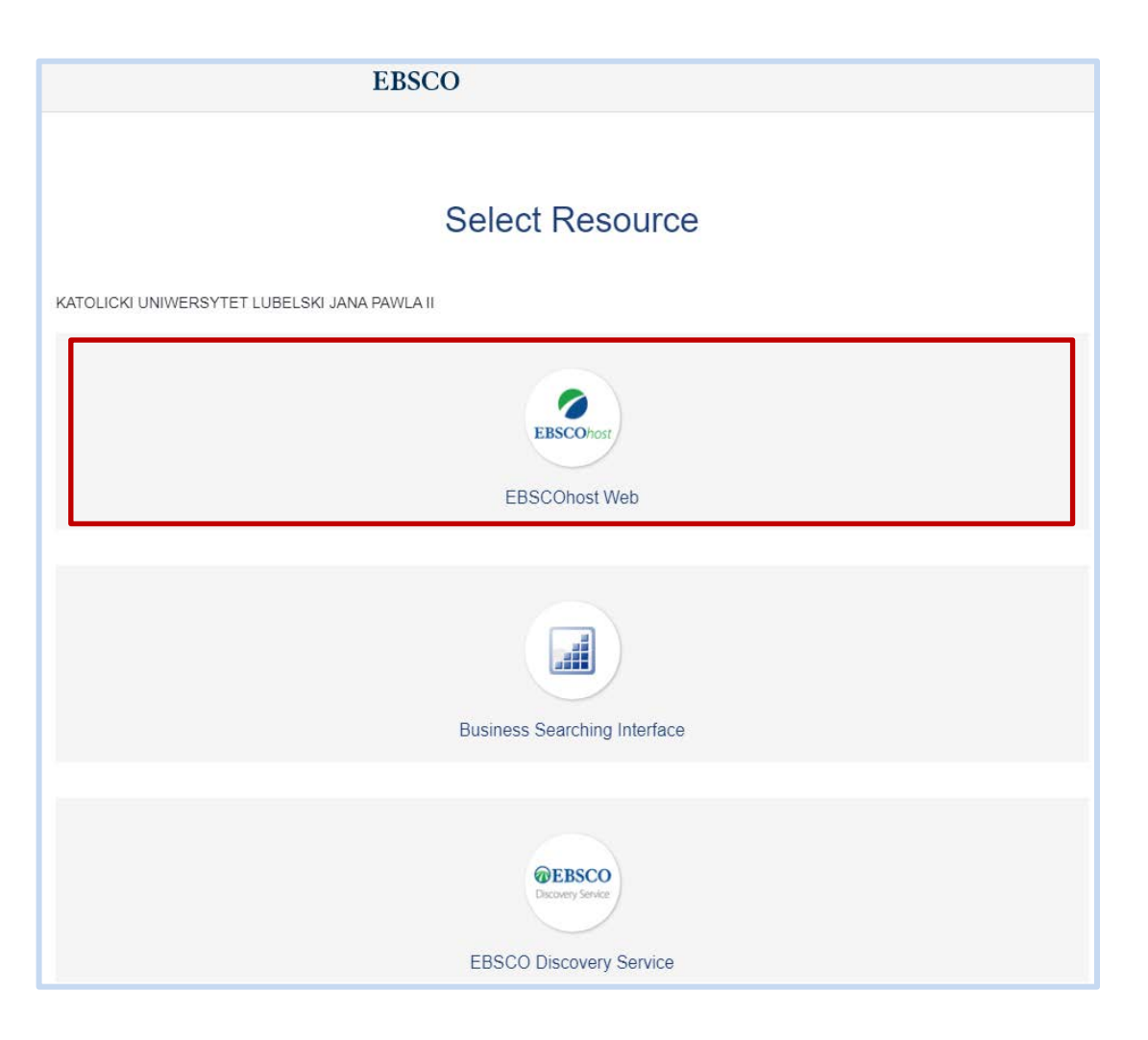

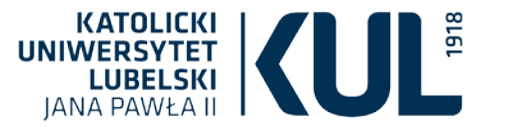

### EBSCO pozwala na ustawienie interfejsu w wybranym języku

|                                                                                                    |          | Zaloguj się 🛛 🛁 Fo      | older Prefere | encje Języki • | Pomoc Zamknij      |
|----------------------------------------------------------------------------------------------------|----------|-------------------------|---------------|----------------|--------------------|
| Wybierz hazy danych Wybierz inny serwis EBSCO                                                            | English  | Português<br>(Portugal) | 日本語           | Slovenski      | ICKI UNIWERSYTET   |
| Aby przeszukać pojedynczą bazę danych, kilknij nazwę bazy na poniższej liście. Aby przeszukać wiele baz, | Deutsch  | Português               | 한국어           | Slovenčina     | LSKI JANA PAWLA II |
| zaznacz pola wyboru obok żądanych nazw baz danych, a następnie kliknij przycisk Kontynuacja.             | Español  | (Brasil)                | ภาษาไทย       | Nederlands     |                    |
|                                                                                                    |          | Русский                 | Hrvatski      | Svenska        |                    |
| Kontynuacja                                                                                              | Français | Türkçe                  | Čeština       | فارسى          |                    |

#### Philosophers Index with Full Text

The Philosopher's Index<sup>™</sup> jest aktualna i obszerna bibliograficzna baza danych opracowana przez Philosopher's Information Center. Obejmuje badania naukowe ze wszystkich głównych obszarów filozofii. Baza The Philosopher's Index, uznawana za najbardziej skrupulatny wykaz fachowych czasopism z tej dziedziny, zawiera autorskie abstrakty badań naukowych opublikowanych w czasopismach i książkach, w tym publikacjach włączonych do antologii oraz recenzjach książek. The Philosopher's Index zawiera badania publikowane począwszy od 1940 roku i obejmuje ponad 680 czasopism z przeszło 50 krajów w wielu językach.

#### Listy tytułów R Więcej informacji

#### Legal Source

zakresowi pełnotekstowych wei obejmuje ponad 1200 czasopism pe prawniczych, takich jak sądownictwo kan

Baza Legal Source jest dos advm źródłem informacji dla prawników, pedagogów, ludzi biznesu, pracowników bibliotek prawniczych i innych osób związanych z prawem. Dzięki szerokiemu anych czasopism prawniczych Legal Source stanowi miarodajne źródło informacji na temat aktualnych problemów, badań i trendów w dziedzinie prawa. Zbiór wych i ponad 2,5 mln rekordów, w tym recenzje książek i odnośniki do spraw. Legal Source oferuje informacje dotyczące dziedziny prawa i zagadnień niędzynarodowe, prawo federalne, zorganizowana przestępczość, prawo medyczne, prawo pracy, etyka i ochrona środowiska.

#### 🖹 Listy tytułów 📑 Więcej informacji

#### CINAHL Complete

CINAHL®Complete jest najobszerniejszym na świecie zbiorem pełnotekstow czasopism zindeksowanych w bazieCINAHL. Ta rzetelna baza zawiera pełny CINAHL®Complete jest nieodzownym narzędziem do analizy wszystkich obs

#### Listy tytułów R Więcej informacji

Po wejściu do EBSCOhost, należy zaznaczyć bazy, które chcemy przeglądać (można zaznaczyć również wszystkie bazy, ale wtedy wyszukiwanie będzie trwało długo i będzie mało efektywne). Najlepiej zaznaczyć konkretną bazę lub kilka baz – ogólnodziedzinowe oraz te poświęcone interesującej nas dziedzinie

00

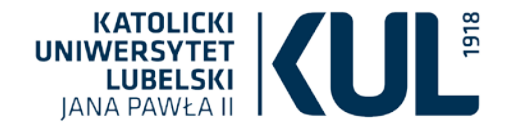

## Wyszukiwanie

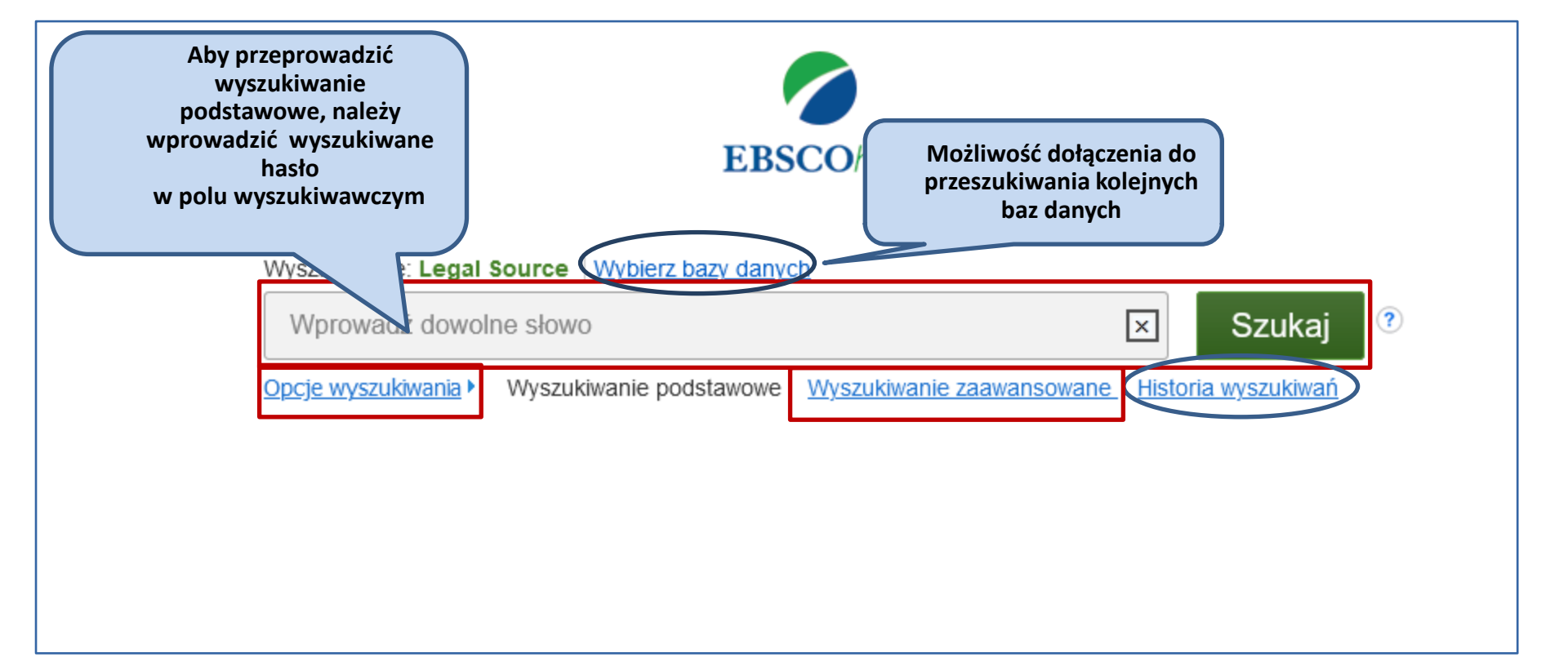

| KATOLICKI<br>NIWERSYTET<br>LUBELSKI<br>JANA PAWŁA II                                                                                                    | Opcje wyszukiwania pozwa<br>rozszerzyć<br>bądź zawęzić wyszukiwan                             | lają<br>ie                            |                |
|----------------------------------------------------------------------------------------------------|-----------------------------------------------------------------------------------------------|---------------------------------------|----------------|
| pcje wyszukiwania                                                                                                    |                                                                                               |                                       |                |
| Tryby i rozszerzenia wyszukiwania                                                                                                    |                                                                                               |                                       | Ustaw ponownie |
| Tryby wyszukiwania (?) <ul> <li>Wartość logiczna/fraza</li> <li>Znajdź wszystkie moje szukane terminy</li> <li>Znajdź dowolne spośród moich szukanych terminów</li> <li>Szukanie SmartText Wskazówka</li> </ul> | Zastosuj powiązane słowa<br>Przeszukuj również pełny tekst.a<br>Stosowanie równoważnych temat | rtykułów<br>ów                        |                |
| Ogranicz wyniki                                                                                                    |                                                                                               |                                       |                |
| Pełny tekst                                                                                                    | Czasopisma naukowe (recenzowa                                                                 | ane naukowo)                          |                |
| Rok rozpoczęcia: — Rok zakończenia:                                                                                                    | Typ publikacji<br>Wszystkie<br>Article<br>Book<br>Essay                                       |                                       | ^<br>~         |
| Podgląd obrazów                                                                                                    | Podgląd obrazów — typy<br>Zdjęcie czarno-białe<br>Zdjęcie kolorowe<br>Graf<br>Mapa            | ☐ Wykres<br>☐ Diagram<br>☐ Ilustracja |                |

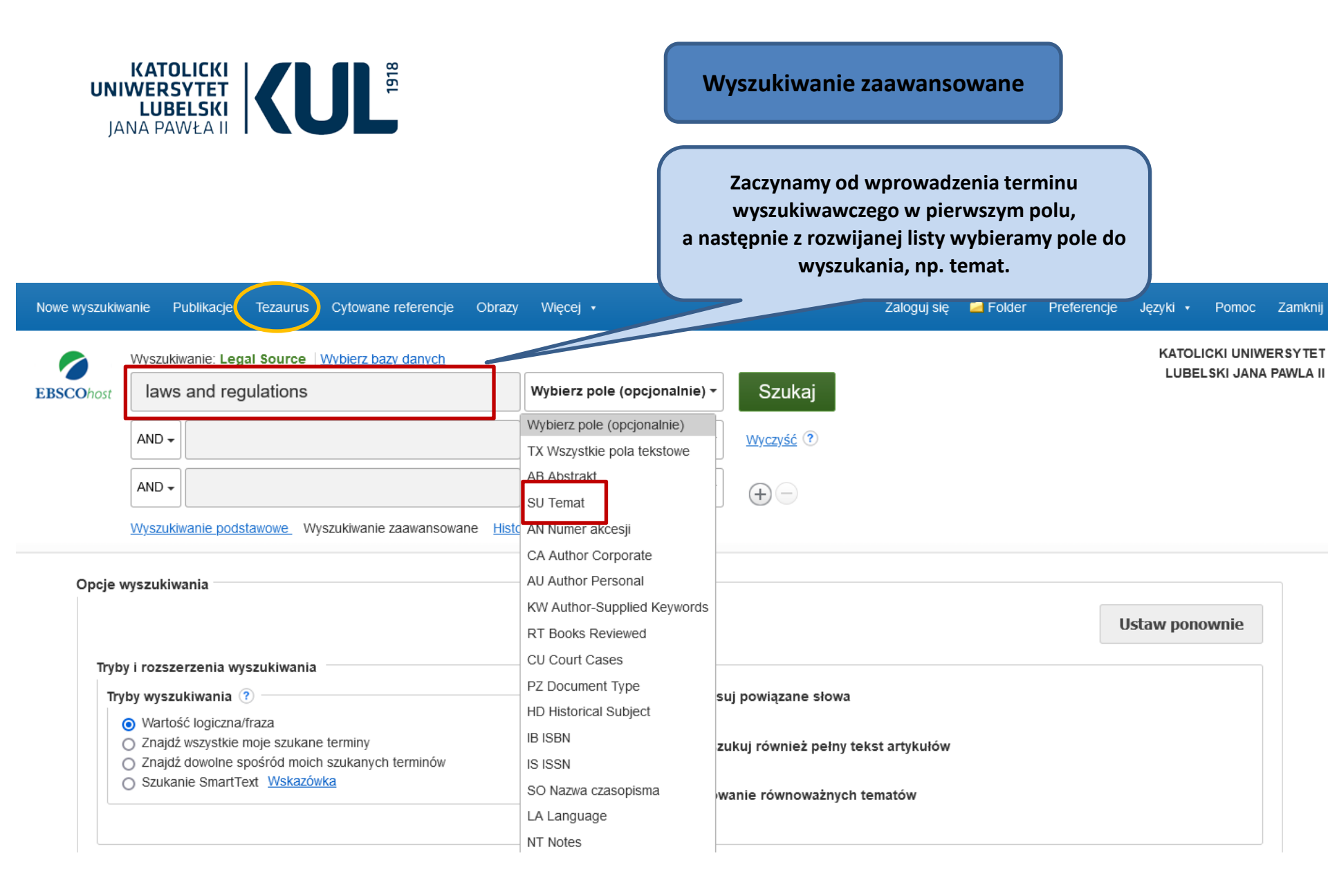

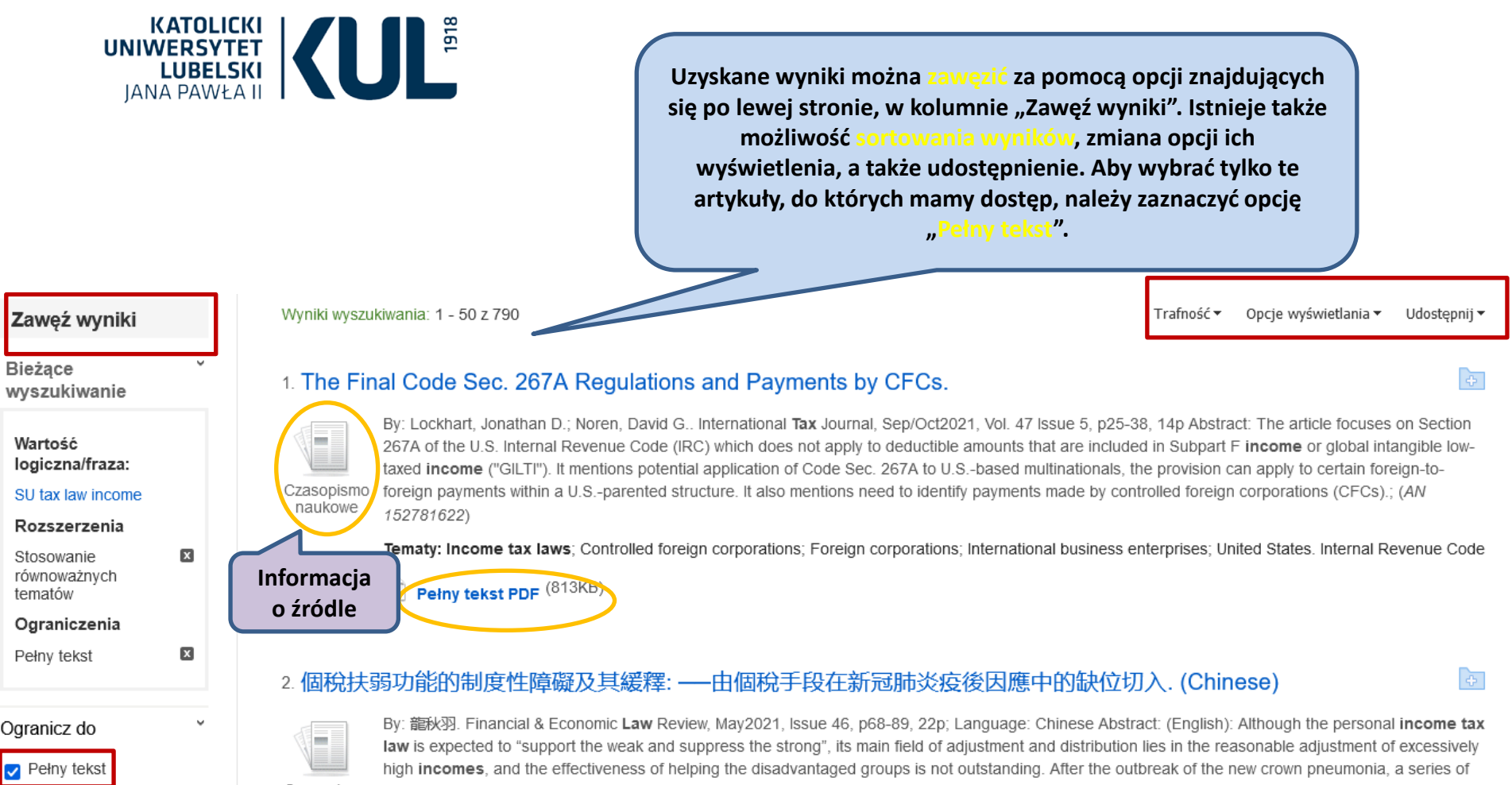

#### Dostępne przypisy

Czasopisma naukowe (recenzowane naukowo)

Czasopismo naukowe

tax policies were introduced at the national level to help disadvantaged groups, covering multiple taxes but basically not involving individual taxes. The occurrence of this situation is not accidental, but has its profound institutional reasons. Under the condition that the taxpayer has no income or the income does not reach the allowance, no matter what kind of preferential tax means is not targeted, the rash use will also induce the adverse consequences of the reverse adjustment of the individual tax. In other words, the tax cycle and tax unit rules set by the Individual Income Tax Law based on technical

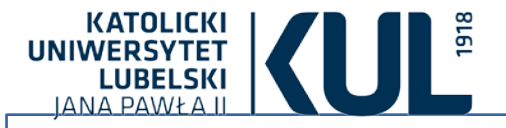

Po kliknięciu tytułu artykułu, można zobaczyć szczegółowy opis danej pozycji.

## . The Final Code Sec. 267A Regulations and Payments by CFCs.

Czasopismo naukowe By: Lockhart, Jonathan D.; Noren, David G.: International **Tax** Journal, Sep/Oct2021, Vol. 47 Issue 5, p25-38, 14p Abstract: The article focuses on Section 267A of the U.S. Internal Revenue Code (IRC) which does not apply to deductible amounts that are included in Subpart F **income** or global intangible low-taxed **income** ("GILTI"). It mentions potential application of Code Sec. 267A to U.S.-based multinationals, the provision can apply to certain foreign-to-foreign payments within a U.S.-parented structure. It also mentions need to identify payments made by controlled foreign corporations (CFCs).; (AN 152781622)

Tematy: Income tax laws; Controlled foreign corporations; Foreign corporations; International business enterprises; United States. Internal Revenue Code

Pełny tekst PDF (813KB)

 Lista wyników Narzędzia Zaweź wyszukiwanie < 1 dla 790 > Szczegółowy rekord 📥 Google The Final Code Sec. 267A Regulations and Drive Pełny tekst PDF (813KB) 褑 Dodaj do Wyniki wyszukiwania można folderu Autorzy: Lockhart, Jonathan D.1 wydrukować, wysłać e-Noren, David G.<sup>2</sup> Znajdź podobne wyniki 🚔 Drukuj mailem, zapisywać, zacytować za pomocą wyszukiwania Źródło: International Tax Journal; Sep/Oct2021, Vol. 47 Issue 5, p25-38, 14p lub wyeksportować, klikając w SmartText. \overline E-mail Typ dokumentu: Article "Szczegóły rekordu". Aby United States. Internal Revenue Code Tematy: wykonać powyższe operacje w 💾 Zapisz Income tax laws przypadku wiekszej liczby Controlled foreign corporations 📄 Cytuj wyników, należy dodać je do Foreign corporations International business enterprises folderu i kliknąć wybraną 💫 Eksportuj ikonę. Zawartość folderu Abstrakt: The article focuses on Section 267A of the U.S. Internal Revenue Code are included in Subpart F income or global intangible low-taxed incon Utwórz można zapisać na stałe, 267A to U.S.-based multinationals, the provision can apply to certain for uwagę zakładając bezpłatne konto structure. It also mentions need to identify payments made by controlle 🔗 Stały link My EBSCOhost. <sup>1</sup>Partner in the Chicago office of McDermott Will & emery LLP Afiliacje autora: <sup>2</sup>Partner in the Washington, D.C. office of McDermott Will & Emery LLF ISSN: 00977314 Numer akcesji: 152781622 www.kul.pl

÷

| KATOLICKI<br>UNIWERSYTET<br>LUBELSKI<br>JANA PAWŁA II | Jeżeli plik jest zapisany w html,<br>istnieje możliwość odsłuchania<br>tekstu oraz przetłumaczenia go<br>automatycznie na wybrany<br>język.                                                                                                    |                                                                    |
|-------------------------------------------------------|----------------------------------------------------------------------------------------------------|--------------------------------------------------------------------|
| Szczegółowy rekord                                    | ↓ Lista wyników Zawęź wyszukiwanie      ↓ 11 dla 2,267                                                                                                    | Narzędzia y                                                        |
| Pełny tekst HTML                                      | Fantastic Beasts and Where to Find Them: In their quest to collect all the knowledge of the known world,<br>Roman authors also recorded the strange and the fabulous.                                                                                                    | <ul> <li>Google<br/>Drive</li> <li>Dodaj do<br/>folderu</li> </ul> |
| (2.4MB)                                               | Autorzy: Southon, Emma                                                                                                    | 🚔 Drukuj                                                           |
| Znajdź podobne wyniki                                 | źródło: History Today. Jun2018, Vol. 68 Issue 6, p15-18. 3p.                                                                                                    | E-mail                                                             |
| za pomocą wyszukiwania<br>SmartText.                  | Typ dokumentu: Article                                                                                                    | Zaniez                                                             |
|                                                       | Pojęcia tematu: * <u>LATIN literature</u> * <u>THEORY of knowledge</u> * <u>HISTORY</u> * <u>MISTORY</u> **MISTORY                                                                                                    | Cytuj                                                              |
|                                                       | Recenzje & BOOK of Marvels, The (Book) nrodukty                                                                                                    | 📄 Eksportuj                                                        |
|                                                       | Ludzie: PHLEGON of Trailes                                                                                                    | Utwórz<br>uwagę                                                    |
|                                                       | Abstrakt: The author discusses the work of Roman author Phlegon of Tralles. She mentions his attempts to collect information of all kinds in Rome and Greece including fabulous creatures, the dismissal of Phlegon's work as a type of popular writing, and other Roman authors who also collected such stories. | 🖌 Stały link                                                       |
|                                                       | Zliczanie słów 1059<br>pełnego tekstu:                                                                                                    | 🐗 Posłuchaj                                                        |
|                                                       | ISSN: 0018-2753                                                                                                    | Przetłumacz                                                        |
|                                                       | Numer akcesji: 129552242                                                                                                    |                                                                    |
|                                                       | Baza danych: Academic Search Ulfimate                                                                                                    |                                                                    |
|                                                       | Wybierz język V Przetłumacz                                                                                                    |                                                                    |
|                                                       | Fantastic Beasts and Where to Find Them: In their quest to collect all the knowledge of the known world, Roman authors also recorded the strange and the fabulous.                                                                                                    |                                                                    |
|                                                       | American Accent V ( ( ( ( ( ( ( ( ( ( ( ( ( ( ( ( ( (                                                                                                    |                                                                    |

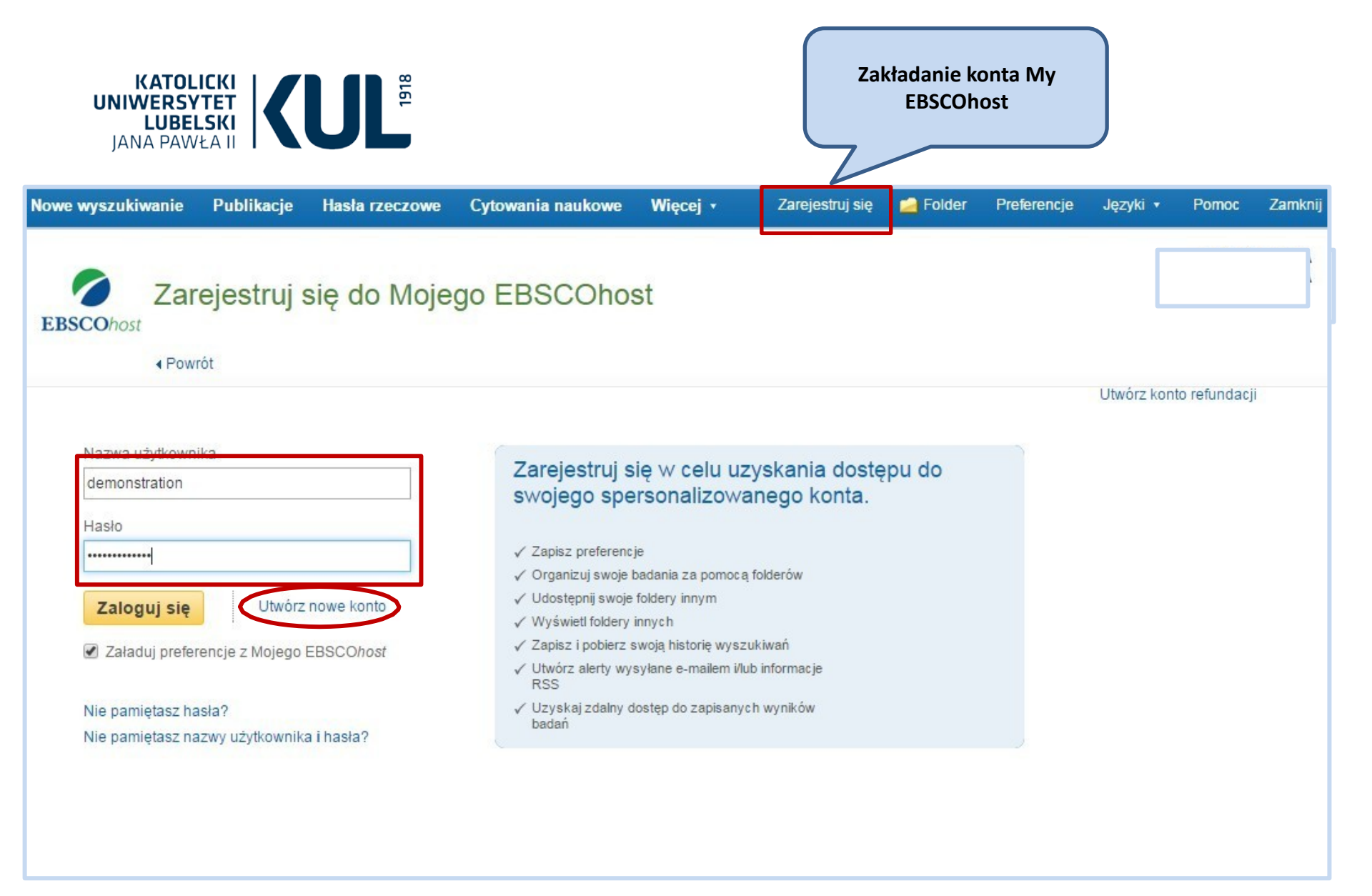

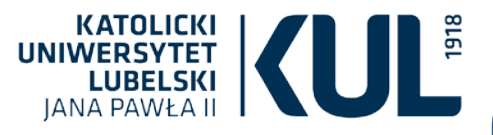

Authenticated with Katolicki Uniwersytet Lubelski - Catholic University of Lublin What does this mean

De Gruyter – wielodziedzinowa baza pełnotekstowa, oferująca szybki dostęp online do książek naukowych i artykułów w czasopismach. Wśród dostępnych dziedzin znajduje się m.in. prawo. DE G

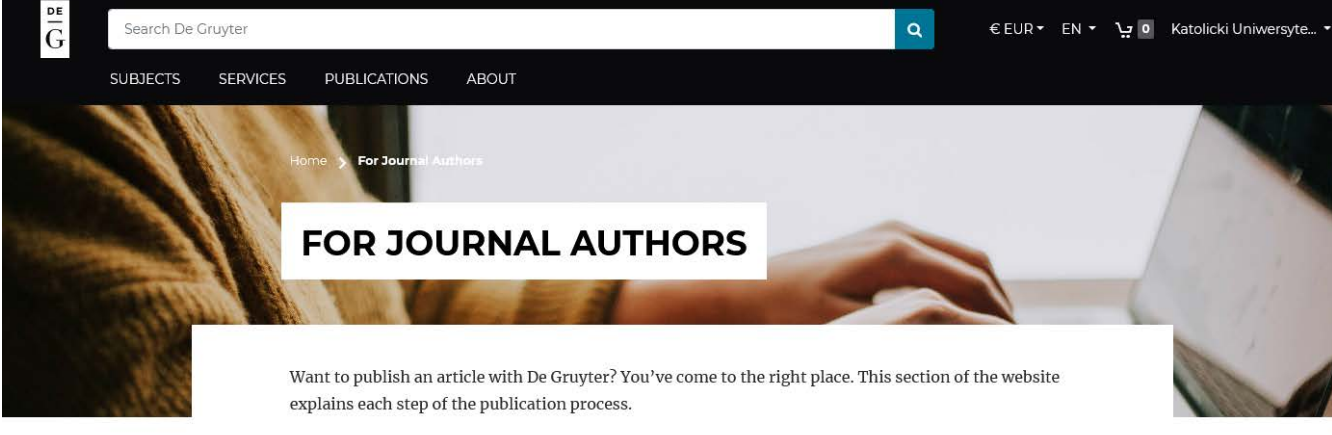

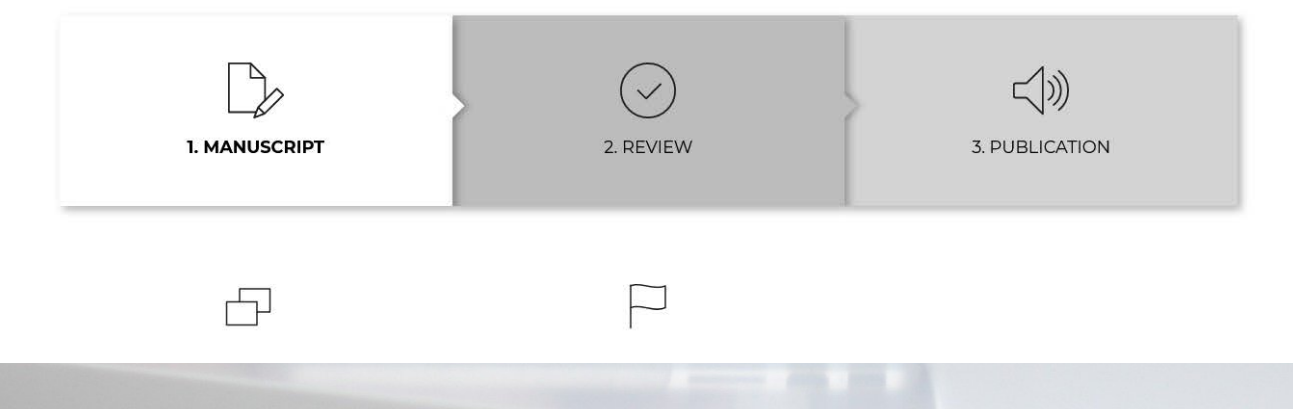

Biblioteka oferuje dostęp do 157 książek zakupionych przez KUL i publikacji w open access oraz do 350 tytułów czasopism.

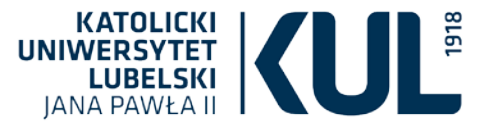

### Strona główna

✓ Authenticated with Katolicki Uniwersytet Lubelski - Catholic University of Lublin What does this mean?

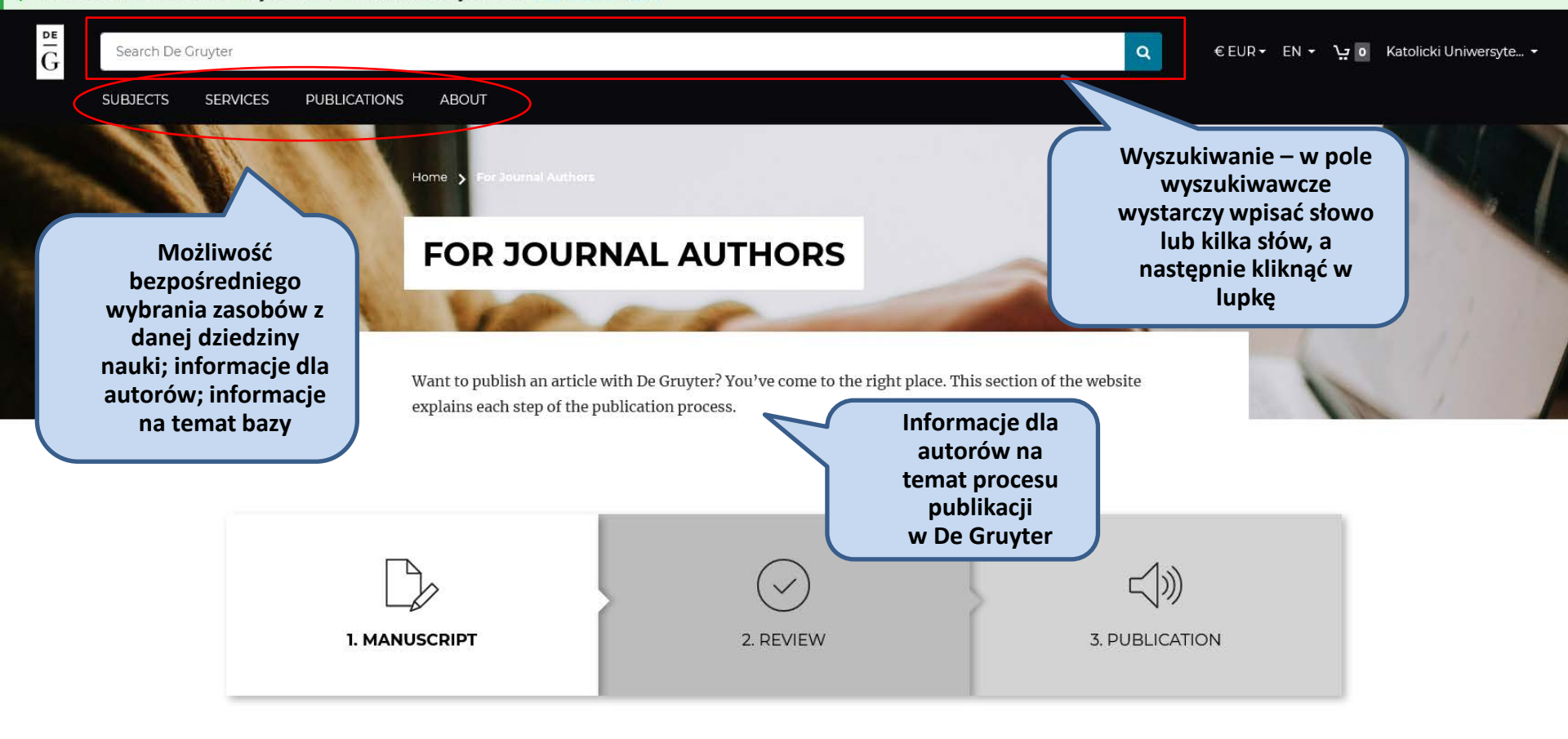

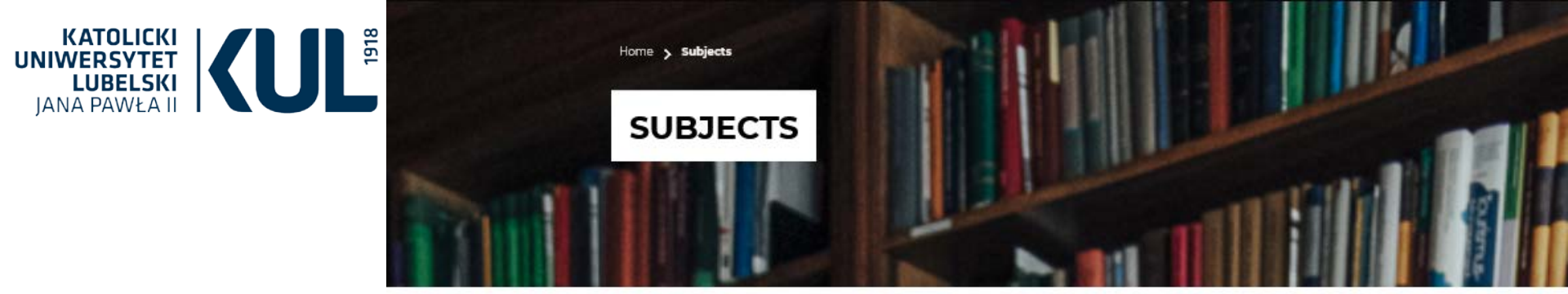

De Gruyter publishes books and journals in 29 subject areas. Browse our latest publications by subject area below.

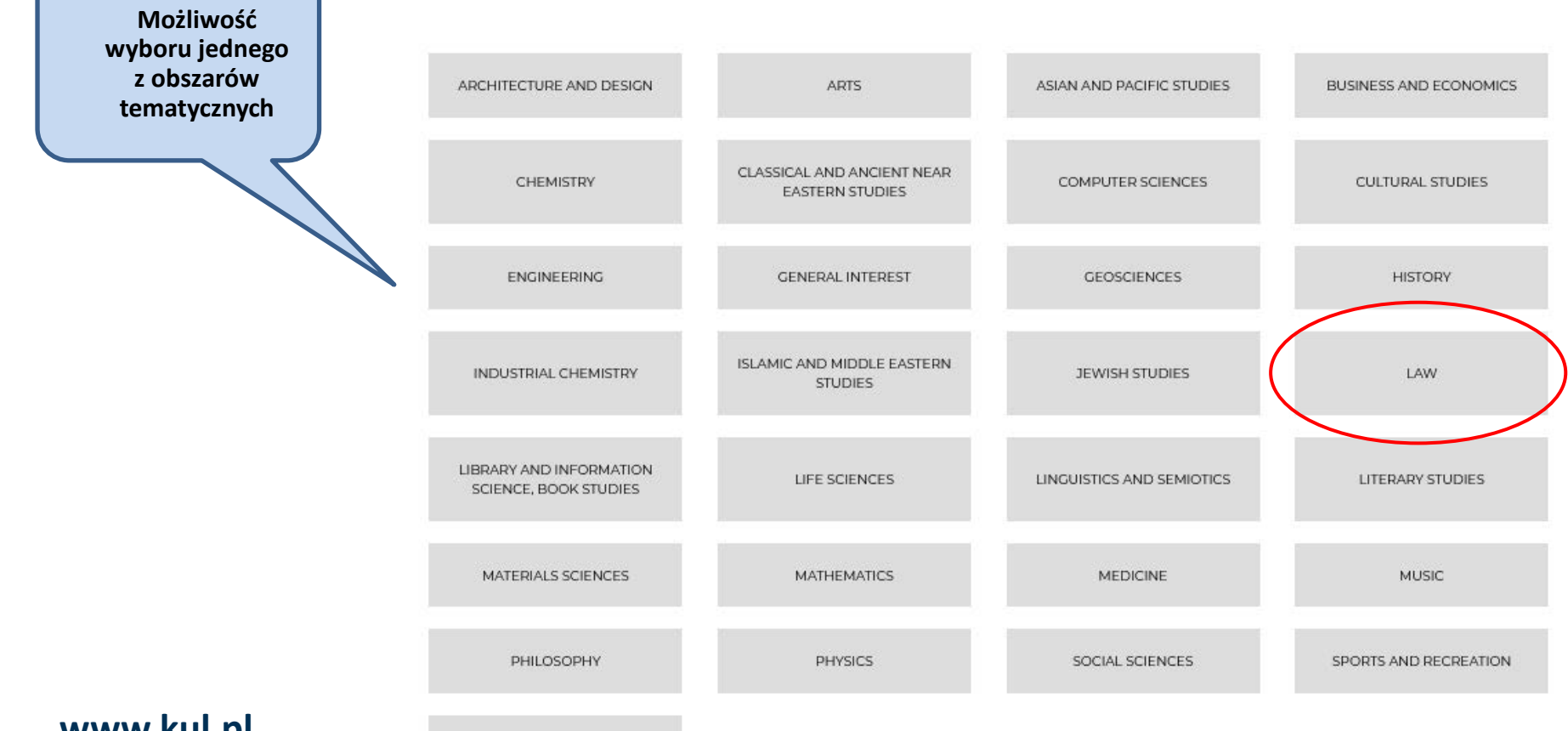

www.kul.pl

THEOLOGY AND RELIGION

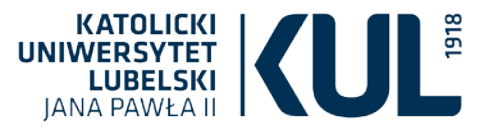

✓ Authenticated with Katolicki Uniwersytet Lubelski - Catholic University of Lublin What does this mean?

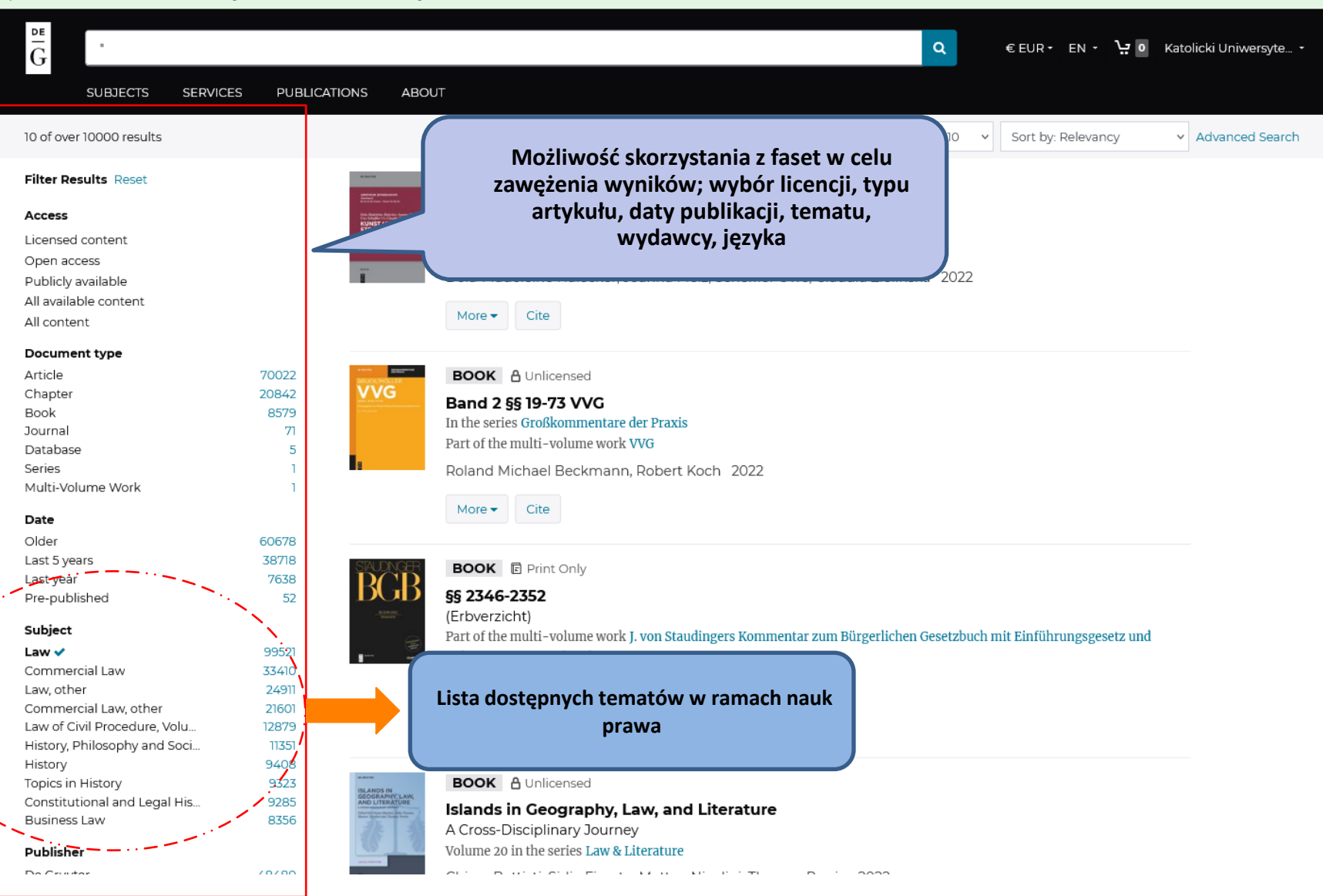

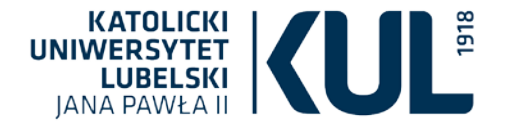

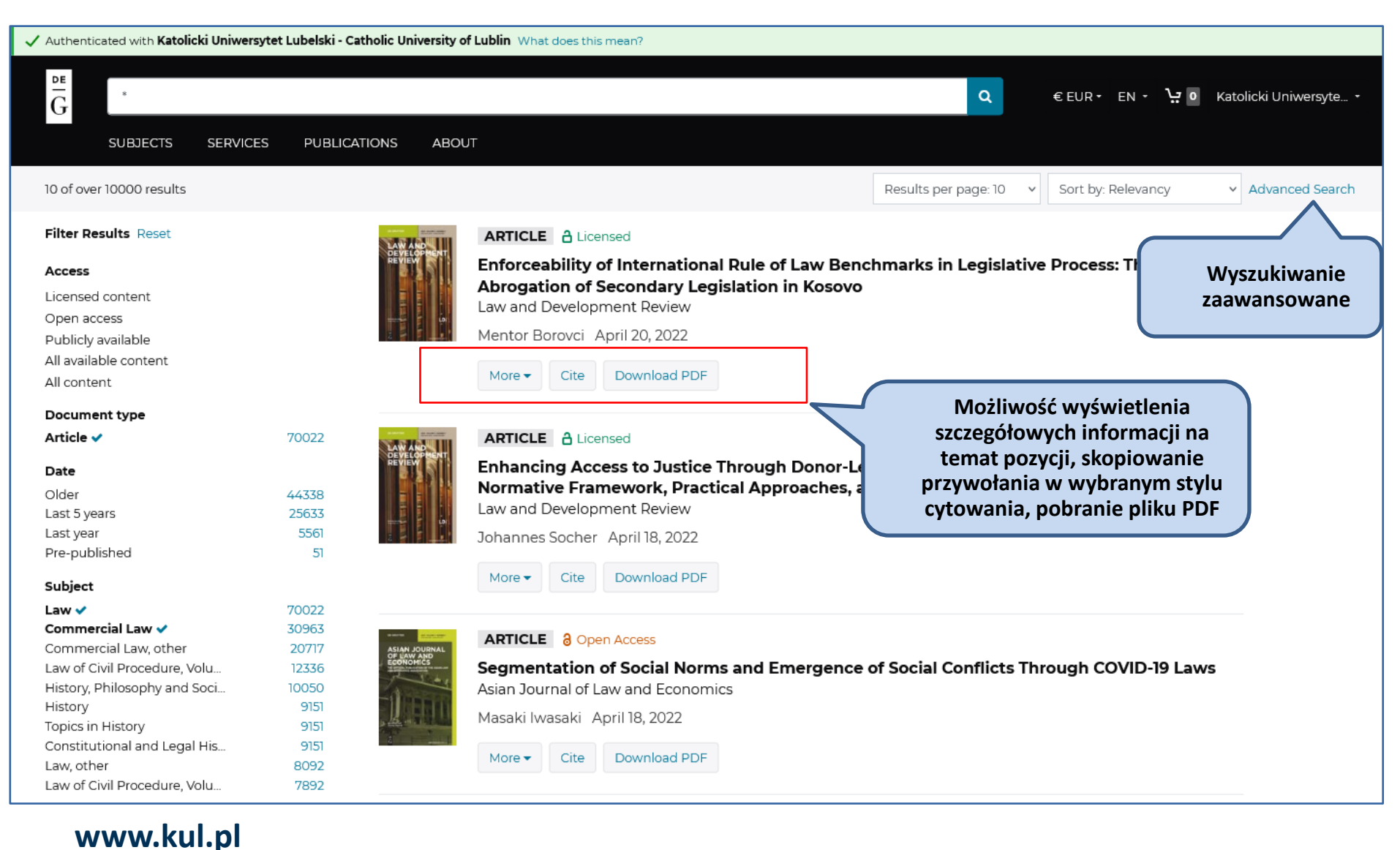

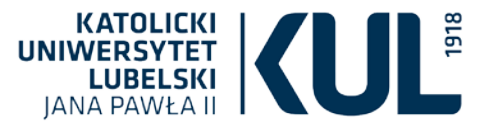

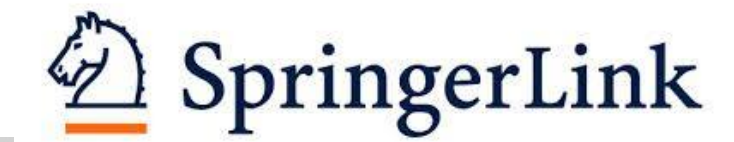

Baza SpringerLink zawiera pełnotekstowe czasopisma i książki z wielu dziedzin nauki, m.in. z prawa.

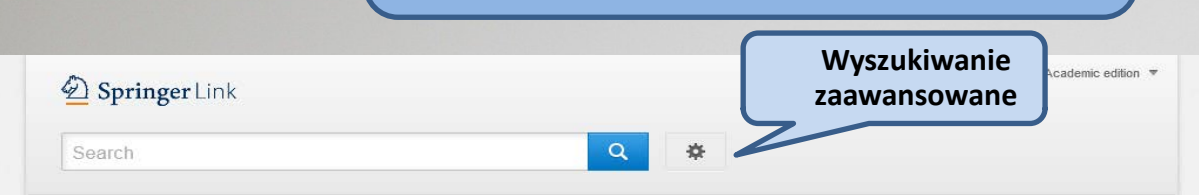

Home • Books A - Z • Journals A - Z • Videos • Librarians

#### Browse by discipline

- » Biomedicine
- » Business and Management
- » Chemistry
- » Computer Science
- » Earth Sciences
- » Economics
- » Education
- » Engineering
- » Environment
- » Geography

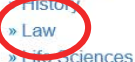

- » Literature
- » Materials Science
- » Mathematics
- » Medicine & Public Health
- » Pharmacy
- » Philosophy
- » Physics
- » Political Science and International Relations
- » Psychology
- » Social Sciences
- » Statistics

www.kul.pl

Providing researchers with access to millions of scientific documents from journals, books, series, protocols, reference works and proceedings.

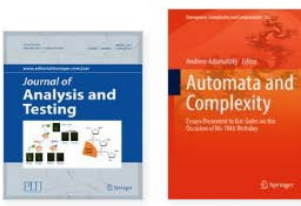

New books and journals are available every day.

Meccanica

#### Featured Journals

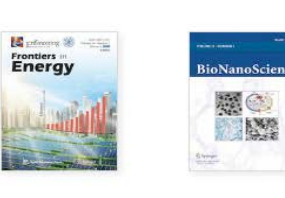

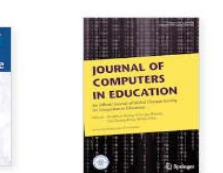

Featured Books

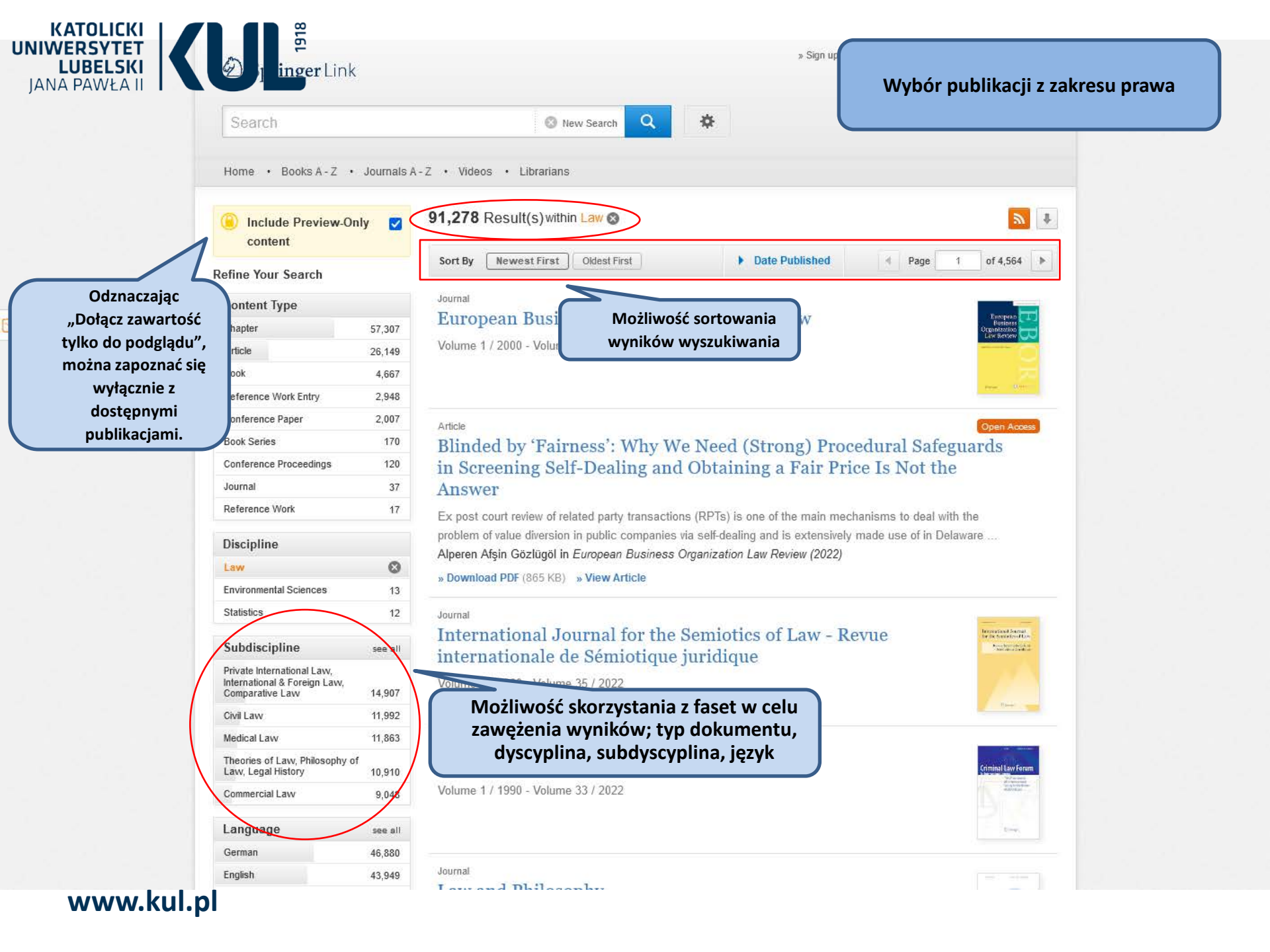

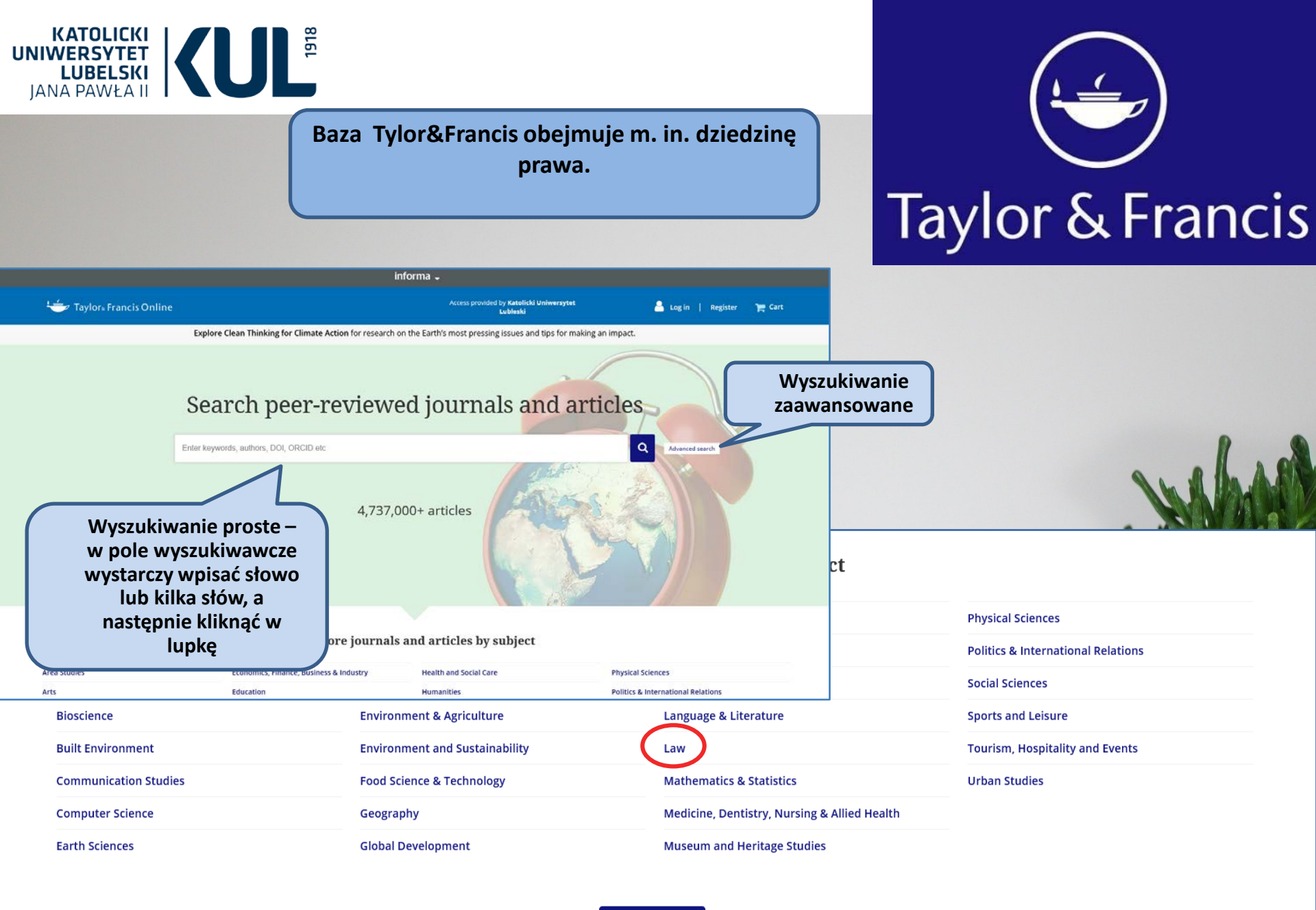

Q Journals A - Z

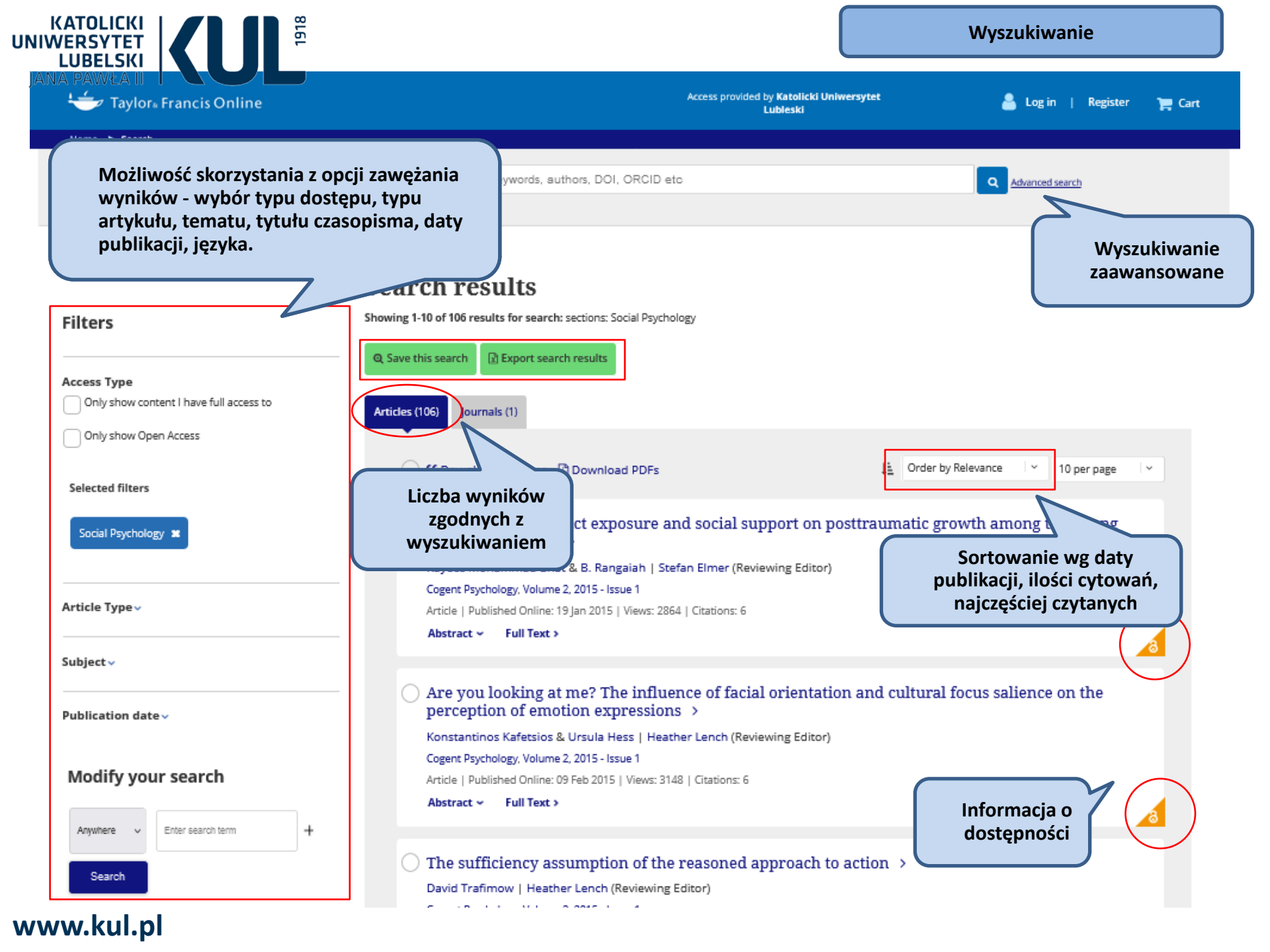

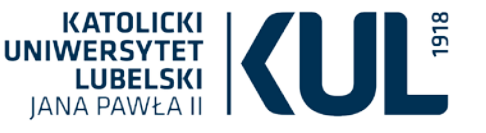

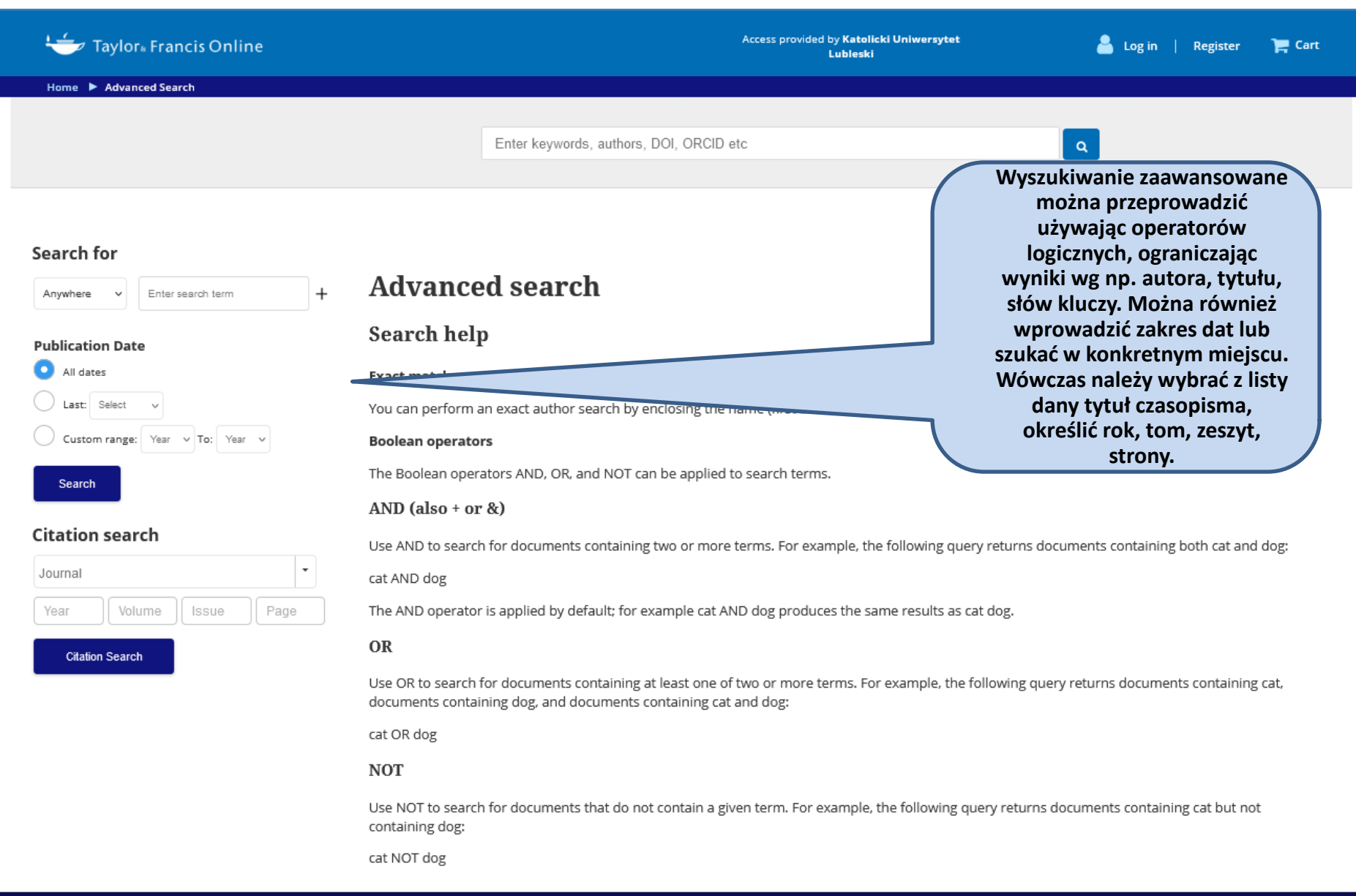

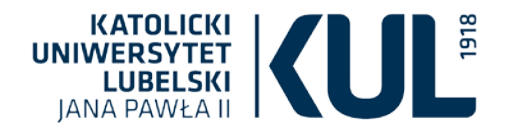

## Rejestracja i logowanie

| <u>.</u> | ✓ Taylor <sub>*</sub> Francis Onlin                                                                                                    | e                                                                                                    | Access provided by Katolicki Uniwersytet<br>Lubleski                                               | Register E Cart |
|----------|----------------------------------------------------------------------------------------------------|----------------------------------------------------------------------------------------------------|----------------------------------------------------------------------------------------------------|-----------------|
| Home     | e 🕨 Register                                                                                                    |                                                                                                    |                                                                                                    |                 |
|          |                                                                                                    | Enter keywords, authors, DOI, ORCID etc                                                                                                    | Q Advanced search                                                                                  |                 |
| Regist   | ter a free Taylor & Francis Onl<br>Choose new content ale<br>Easy remote access to yo<br>Save your searches and<br>Export your search resu | Warto założyć prywatne konto<br>które umożliwia otrzymywanie<br>zdalny dostęp do narzędzi<br>dowolnym urządzeniu, zapis<br>wyszukiwanych treści, eksport<br>schedule alerts to sen<br>Its into a .csv file | w bazie,<br>a alertów,<br>a na<br>ywanie<br>wyników.<br>A Log in now<br>Restore content access for |                 |
| F        | Registrati                                                                                                    | on                                                                                                    | purchases made as guest                                                                            |                 |
|          |                                                                                                    | * fields are compulsory                                                                                                    | If you already have an account, log in to access to the content to which you are                   |                 |
|          | ✓ Your email address                                                                                                    |                                                                                                    | entitled                                                                                           |                 |
|          | ■ <sup>*</sup> Confirm email address                                                                                                    |                                                                                                    | Institutional accounts                                                                             |                 |
|          | ▲* Your first name                                                                                                    |                                                                                                    | If you are a librarian wishing to create an institutional account please contact                   |                 |
|          | 4 Your last name                                                                                                    |                                                                                                    | Add the domain @tandfonline.com to your                                                            |                 |
|          | Your organisation                                                                                                    |                                                                                                    | safe senders list to ensure you don't miss<br>confirmation and other important service             |                 |

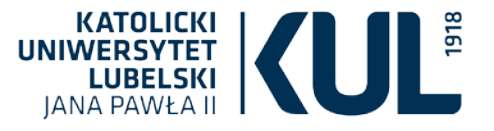

Wśród licznych dyscyplin dostępnych w bazie Wiley Online Library jest także prawo i kryminologia.

Kolekcja czasopism obejmuje 1600 tytułów (około 4 mln artykułów).

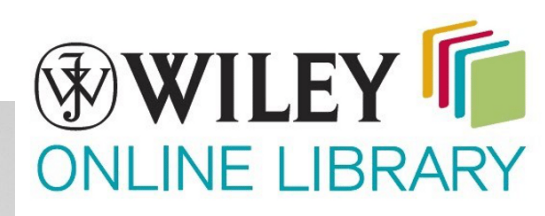

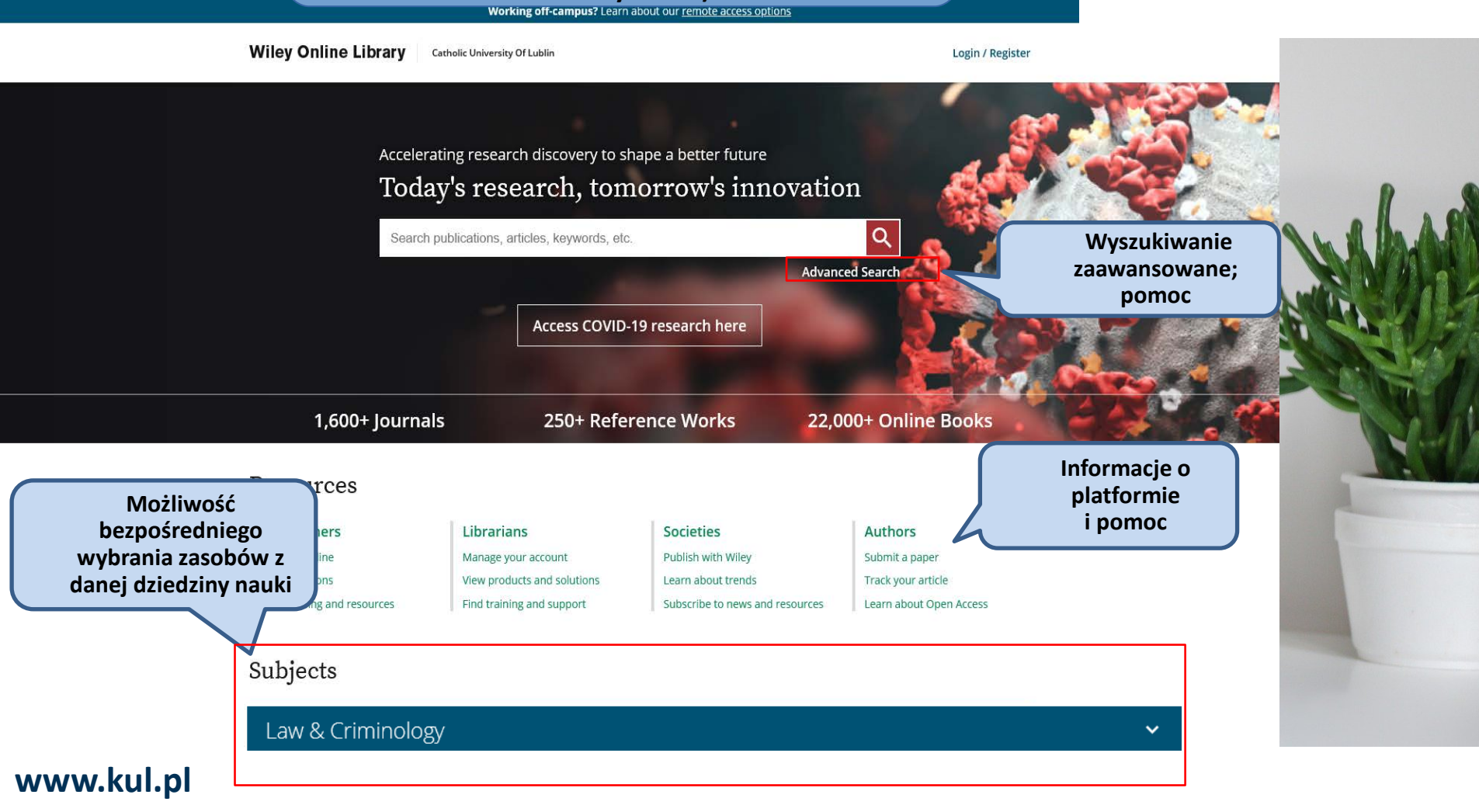

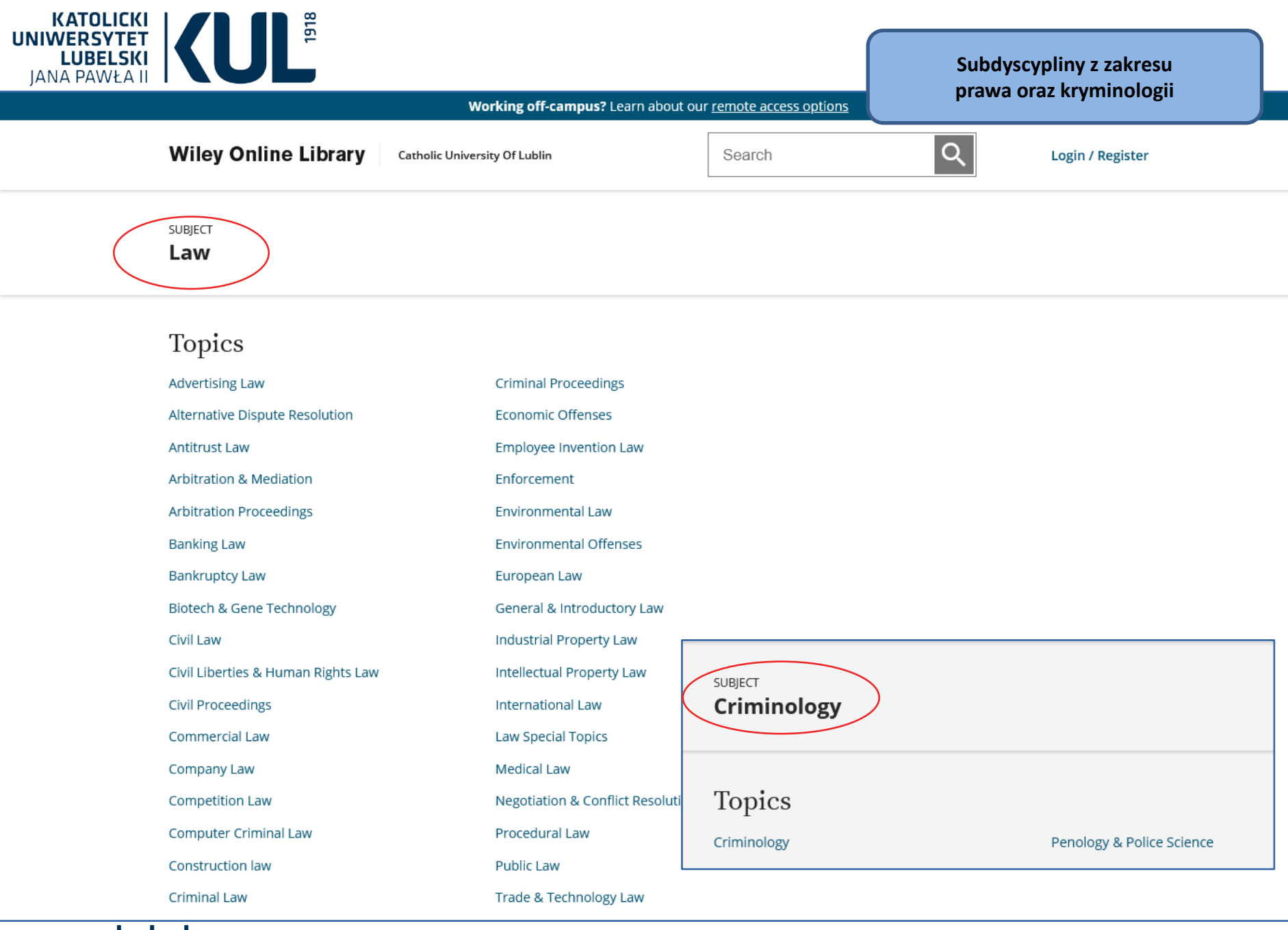

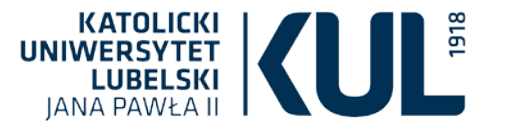

JSTO

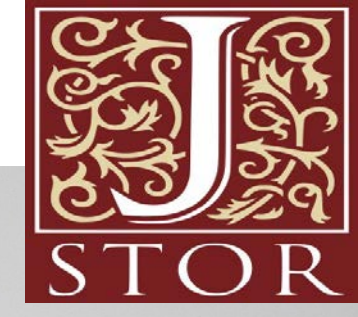

JSTOR jest bazą danych pełnotekstową i wielodziedzinową. Umożliwia naukowcom przeglądanie archiwalnych numerów czasopism wraz z ilustracjami i tabelami w takiej formie, w jakiej były one opublikowane.

Zakres chronologiczny: baza czasopism, która obejmuje publikacje dawne nawet z XVII i XVIII wieku, ale także numery opublikowane przed 3 czy 5 laty (o karencji udostępniania publikacji na serwerze decyduje wydawca).

Najnowsze numery czasopism nie są udostępniane w wersji pełnotekstowej. Wśród dyscyplin w bazie znajduje się także prawo i administracja.

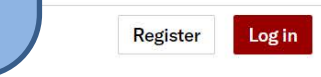

Search V Browse V Tools V <u>About</u> <u>Support</u>

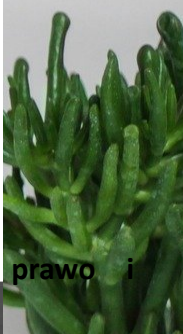

## Explore the world's knowledge, cultures, and ideas

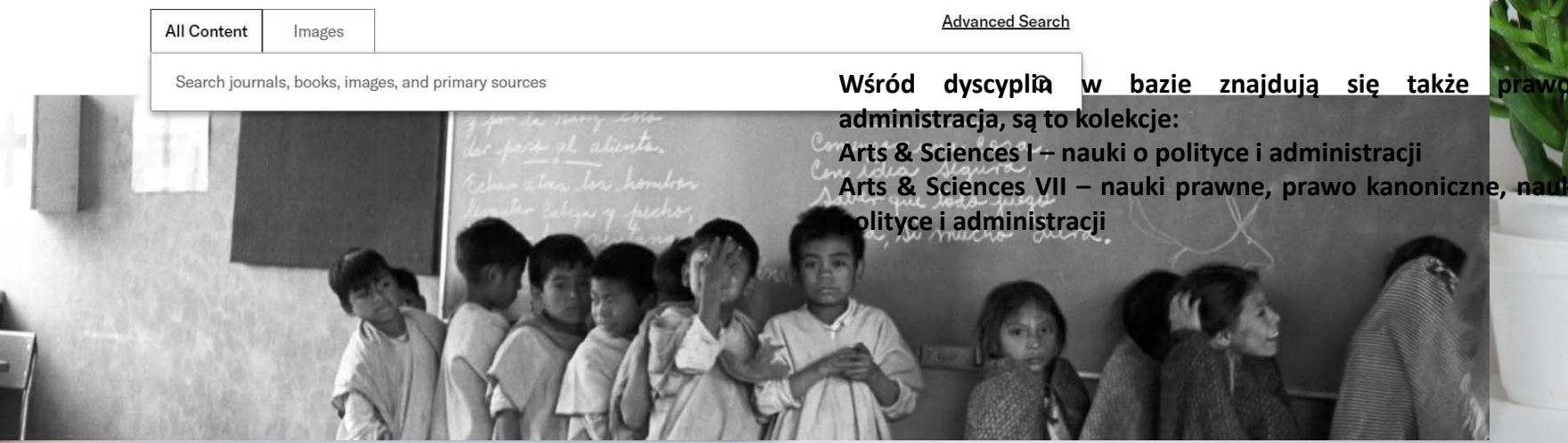

Obecnie korzystamy z rozszerzonej wersji JSTOR. Obejmuje on dodatkowe czasopisma archiwalne i materiały źródłowe poza tymi, które BU KUL subskrybuje. Dostęp będzie aktywny do dnia 30 czerwca 2022 r.

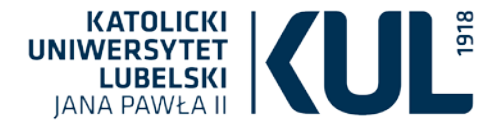

# 10 kolekcji udostępnianych przez BU KUL

Arts & Sciences II – 122 tytuły czasopism z zakresu ekonomii, historii, archeologii, językoznawstwa, literaturoznawstwa Arts & Sciences III – 152 tytuły czasopism z zakresu historii, archeologii, językoznawstwa, literaturoznawstwa, muzyki, sztuki i architektury, religii Wschodu i Zachodu Arts & Sciences IV – 109 tytułów z zakresu edukacji i psychologii, prawa, nauk politycznych i administracji Arts & Sciences V – 137 tytułów czasopism z zakresu nauk o sztuce, filozofii, językoznawstwa, literaturoznawstwa Arts & Sciences VII - 187 tytułów czasopism (w większości nieamerykańskich) z zakresu nauk o sztuce, archeologii, filozofii, historii, językoznawstwa, literaturoznawstwa, ekonomii, geografii, nauk o bezpieczeństwie, nauk o komunikacji społecznej i mediach, nauk o polityce i administracji, nauk o zarządzaniu i jakości, nauk prawnych, nauk socjologicznych, pedagogiki, psychologii, nauk o kulturze i religii

Arts & Sciences VIII – 167 tytułów czasopism z zakresu językoznawstwa i literatury, sztuki i architektury, historii, filozofii, studiów klasycznych, edukacji, muzyki

**Arts & Sciences XII** – 125 tytułów czasopism z **prawa**, studiów azjatyckich, edukacji, nauk politycznych

Arts & Sciences XIII – 143 tytuły czasopism z zakresu językoznawstwa, literaturoznawstwa, filozofii, nauk teologicznych, nauk o kulturze i religii, nauk o sztuce i historii sztuki, muzyki, historii

Arts & Sciences XV – 165 tytułów

czasopism z zakresu studiów judaistycznych, matematyki i statystyki, językoznawstwa i literaturoznawstwa, historii, filozofii, nauk o kulturze i religii, studiów regionalnych, studiów klasycznych, prawa

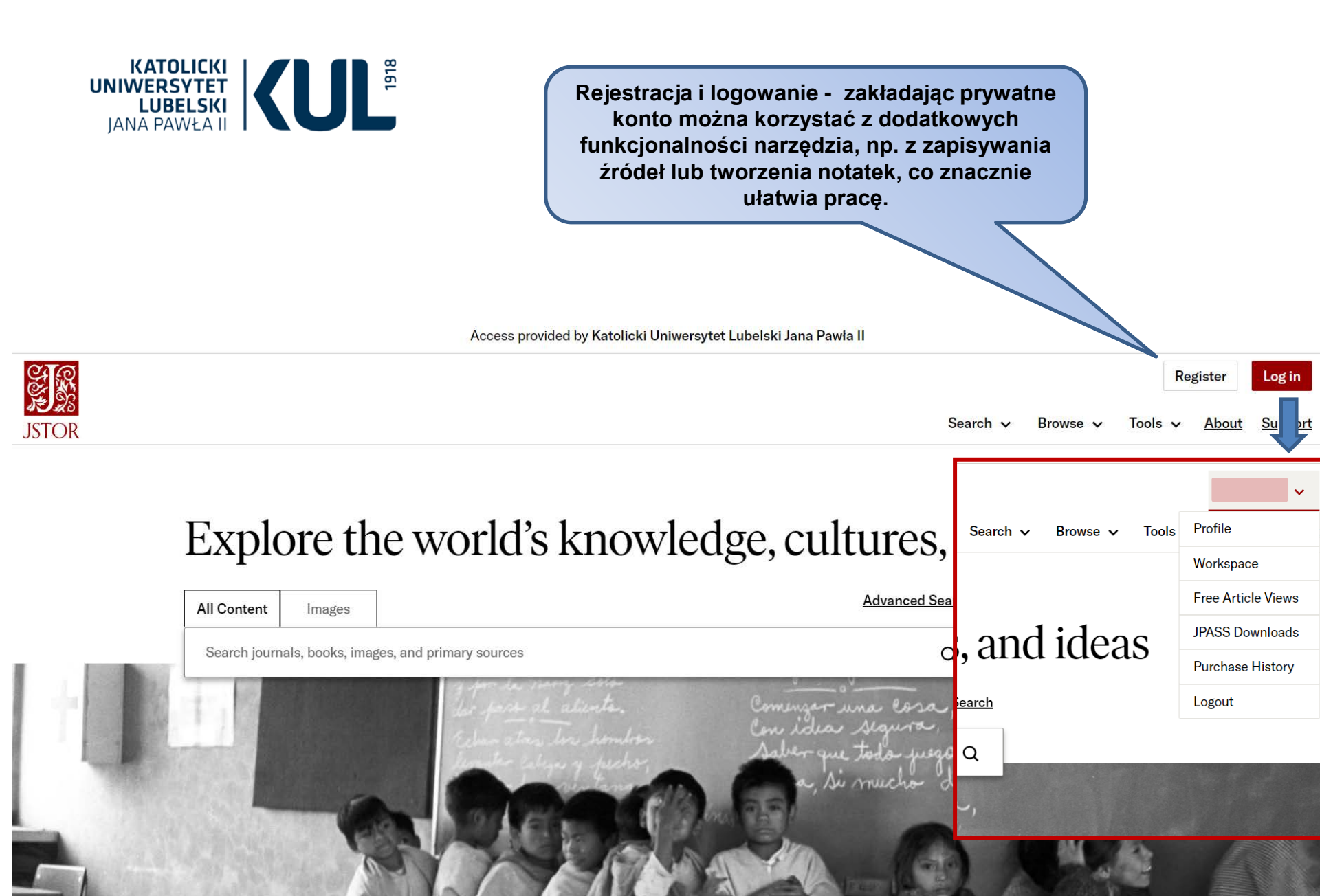

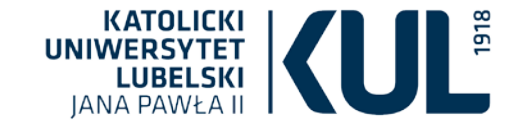

Wyszukiwanie proste – należy wybrać czy mają być przeszukiwane wszystkie zasoby bazy, czy materiały wizualne. Następnie w pole wyszukiwawcze można wpisać słowo, kilka słów, wyrażenie.

Access provided by Katolicki Uniwersytet

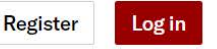

**JSTOR** 

Search v Browse v Tools About Support

# Explore the work is knowledge, cultures, and ideas

All Content

Images

**Advanced Search** 

Search journals, books, images, and primary sources

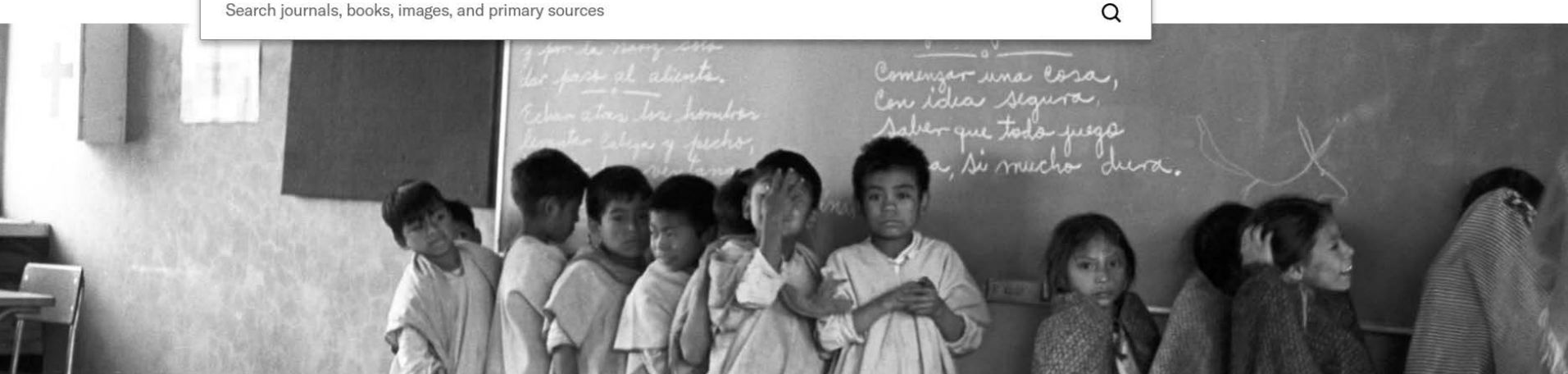

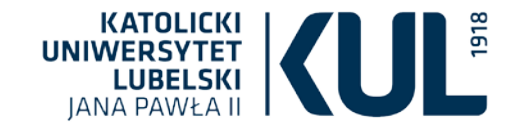

Wyszukiwanie zaawansowane – umożliwia zawężanie wyników wyszukiwania. Mogą być przeszukiwane wszystkie zasoby lub tylko zbiory wizualne. Wyszukiwanie można ograniczyć np. do typu dokumentu, języka publikacji, daty wydania i tytułu publikacji. Warto korzystać również z operatorów logicznych

Access provided by Ka

**Research Reports** 

Articles

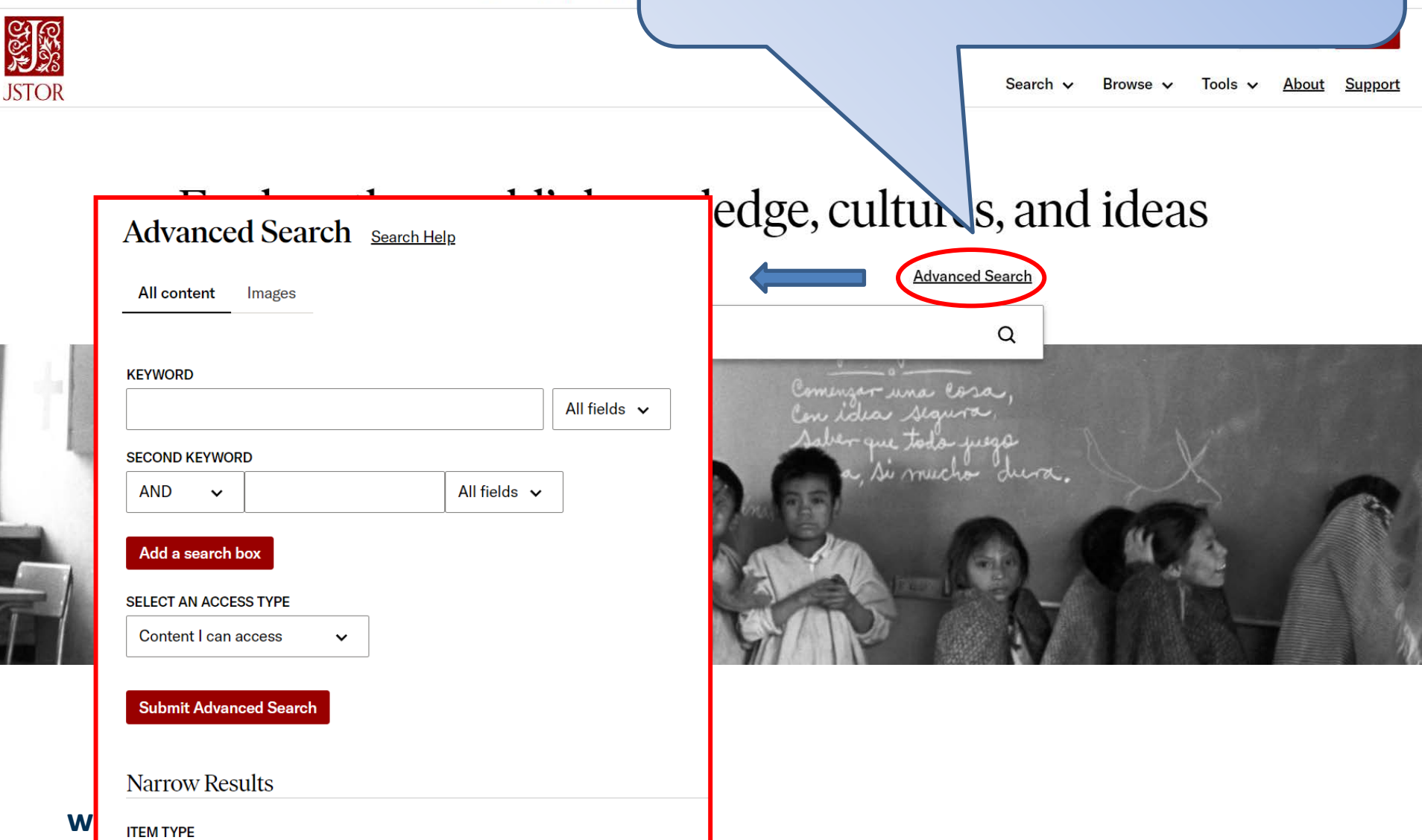

| All Content Images                                                                                                    |                                                                                                    |   |
|----------------------------------------------------------------------------------------------------|----------------------------------------------------------------------------------------------------|---|
| JSTOR "labor law"                                                                                                    | Q                                                                                                    |   |
| our on the second second secon |                                                                                                    | - |
| Refine Results                                                                                                    | 26 210 results                                                                                                    |   |
| SEARCH WITHIN RESULTS                                                                                                    | Sort by Relevance x Export Selected Citations x                                                                                                    | 1 |
| 0                                                                                                    |                                                                                                    | L |
|                                                                                                    | ☐ JOURINAL ADDIE                                                                                                    | L |
| ACADEMIC CONTENT:                                                                                                    |                                                                                                    | L |
| Journals (24 413)                                                                                                    | Benjamin Levin                                                                                                    | L |
| Book Chapters (182)                                                                                                    | Berkeley Journal of Employment and Labor Law, Vol. 37, No. 1 (2016), pp. 43–100                                                                                                    | L |
| Research Reports (106)                                                                                                    | Criminal Labor Law Benjamin Le vint This Article examines a recent rise in civil suits brought against unions under criminal statutes. By looking at the long history of criminal regulation of labor, the Article argues that these suits represent an attack | • |
| PRIMARY SOURCE CONTENT:                                                                                                    | on the theoretical underpinnings of post-New Deal U.S. labor                                                                                                    |   |
| Serials (1207)                                                                                                    |                                                                                                    |   |
| Documents (295)                                                                                                    |                                                                                                    |   |
| Books (6)                                                                                                    | JOURNAL ARTICLE                                                                                                    |   |
| Images (1)                                                                                                    | Three Challenges Facing International Labor Law                                                                                                    |   |
|                                                                                                    | Janelle M. Diller                                                                                                    |   |
| DATE: (?)                                                                                                    | Proceedings of the Annual Meeting (American Society of International Law), Vol. 101 (MARCH 28-31, 2007), pp.                                                                                                    |   |
| FROM                                                                                                    | 398-402                                                                                                    |   |
| CE 🗸                                                                                                    | Facing international Labor Law By Janelle M. Diller I seem to be the speaker in the "hot seat" since I am the only official of the International Labour Organization (ILO), an Institution receiving some criticism on this panel today, I * Principal Legal   |   |
| то                                                                                                    | Officer, International Labour Office, Geneva, Switzerland The                                                                                                    |   |
| CE V                                                                                                    |                                                                                                    |   |
|                                                                                                    |                                                                                                    |   |
| Apply                                                                                                    | JOURNAL ARTICLE                                                                                                    |   |
| SIDIECT.                                                                                                    | The New Labor Law                                                                                                    |   |
|                                                                                                    | KATE ANDRIAS                                                                                                    |   |
| Studies (74)                                                                                                    | The Yale Law Journal, Vol. 126, No. 1 (OCTOBER 2016), pp. 2-100                                                                                                    |   |
| African Studies (41)                                                                                                    | KATE ANDRIAS The New Labor Law ABSTRACT. Labor law is failing. Disfigured by courts, attacked by employers, and                                                                                                    |   |
| Agriculture (22)                                                                                                    | rendered inapt by a global and fissured economy, many of labor law's most ardent proponents have aban doned it altogether.<br>And for good reason: the law that governs collective organization and bar gaining                                                |   |
| American Indian<br>Studies (14)                                                                                                    |                                                                                                    |   |
| American Studies                                                                                                    | JOURNAL ARTICLE                                                                                                    |   |
| Anthropology (136)                                                                                                    | Labor Law in a Trump World: Playing against a Stacked Deck                                                                                                    |   |
| Anunopology (100)                                                                                                    | Wilma B. Liebman                                                                                                    |   |
| Archaeology (9)                                                                                                    | Perspectives on Work, Vol. 22 (2018), pp. 60-61                                                                                                    |   |
| Architecture &                                                                                                    | OP-ED: LABOR LAW Labor Law in a Trump World Playing against a Stacked Deck Wilma B. Liebman Wilma B. Liebman                                                                                                    |   |
| Architectural History                                                                                                    | served as a member of the National Labor Relations Board from 1997 to 2011, first appointed by President Clinton, reappointed by Created to the National Chart by Desident Dama in                                                                             |   |
| (8)                                                                                                    |                                                                                                    |   |
| ACCESS TYPE:                                                                                                    |                                                                                                    |   |
| All content                                                                                                    |                                                                                                    |   |
| Content I can access                                                                                                    | Organizing the State: The "New Labor Law" Seen from the Bottom-Up                                                                                                    |   |

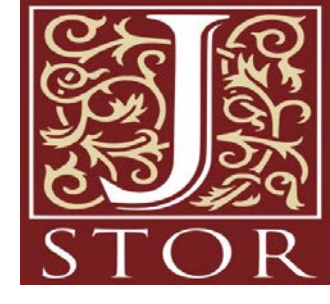

Po lewej stronie ekranu znajdują się tzw. fasety. Dzięki nim można ograniczyć liczbę wyników zaznaczając odpowiednie kryteria: rodzaj dokumentu, data, dyscyplina, typ dostępu.

Po prawej stronie, obok danej publikacji, widnieją opcje pozwalające na pobranie dokumentu, zapisanie go i skopiowanie przywołania.

> Kliknięcie w tytuł, umożliwia otworzenie tekstu publikacji.

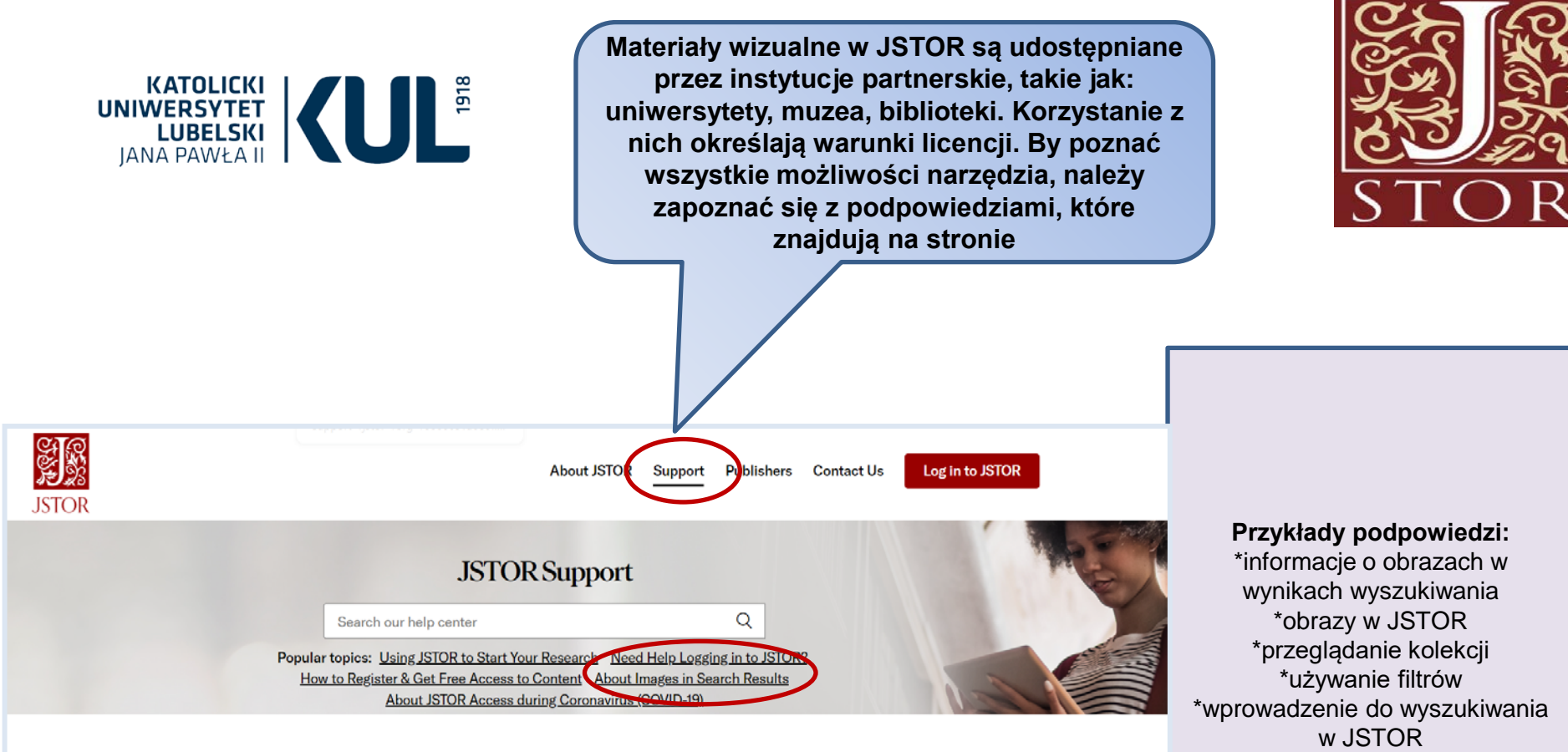

#### Getting Access to JSTOR

Whether you are part of an institution or want to access JSTOR as an individual, start here to get access to content.

Librarians and Administrators

www.kul.pl

Support for your access to usage stats, holding

#### Students

Faculty help

If you are part of a participating college or university, learn how to find what you need on JSTOR.

Facilitate your research, access digital content,

#### Independent Researchers Researching without access provided by a school? There are varying levels of access available to you.

Discovery and linking Find information about content discovery and

ITHAKA websites, which ITHAKA manages from its location in the United States, use cookies for different purposes, such as to ensure web site function, display non-targeted ads, provide social media features, and track usage, engaging with third party service providers such as Google Analytics. Some cookies are essential and always active and you may allow others, such as the Google Analytics cookies, as may be needed to use certain functions on the website, by accepting all or managing "Cookie Settings". For more information, please see our Cookie Policy,

**Cookles Settings** 

#### Accept Cookles

# \*operatory logiczne \*znajdowanie treści, do których

instytucja ma dostęp \*znajdowanie określonej frazy, tytułu lub autora \*wyszukiwanie w obrębie określonych czasopism lub ksiażek

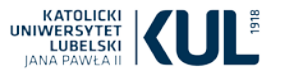

Serwis IBUK Libra jest istniejącą od 2008 roku częścią Wydawnictwa Naukowego PWN. Platforma udostępnia publikacje elektroniczne oraz zasoby edukacyjne z portfolio Grupy PWN oraz kilkuset innych Wydawców. Księgozbiór wirtualnej czytelni liczy ponad kilkadziesiąt tysięcy publikacji specjalistycznych, naukowych, popularnonaukowych oraz beletrystycznych, wydanych przez najważniejsze polskie oficyny. Wiele z nich to tytuły niedostępne w innych bazach, co sprawia, że oferta IBUK Libra jest unikatowa. Dzięki zaawansowanej technologii i dostępowi online czytelnicy mogą korzystać z serwisu przez całą dobę, z dowolnego miejsca. Platforma umożliwia nie tylko czytanie książek, lecz także zaawansowaną pracę z tekstem

# NAJLEPSZA CZYTELNIA ONLINE

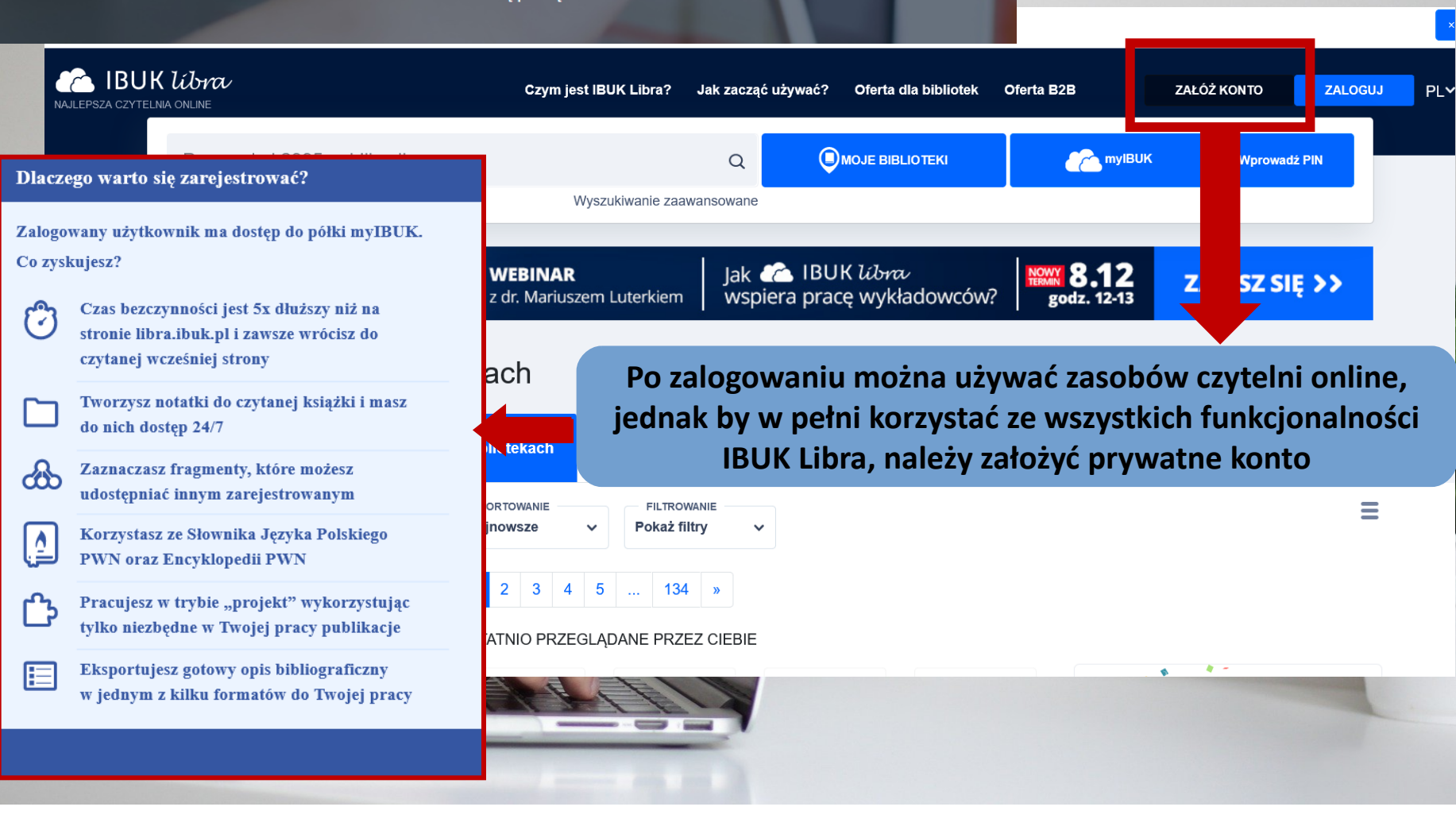

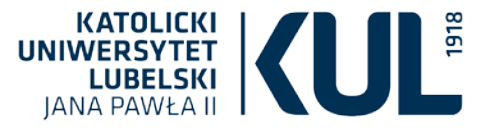

# Wśród dostępnych dyscyplin w ramach bazy jest również prawo (154 pozycje).

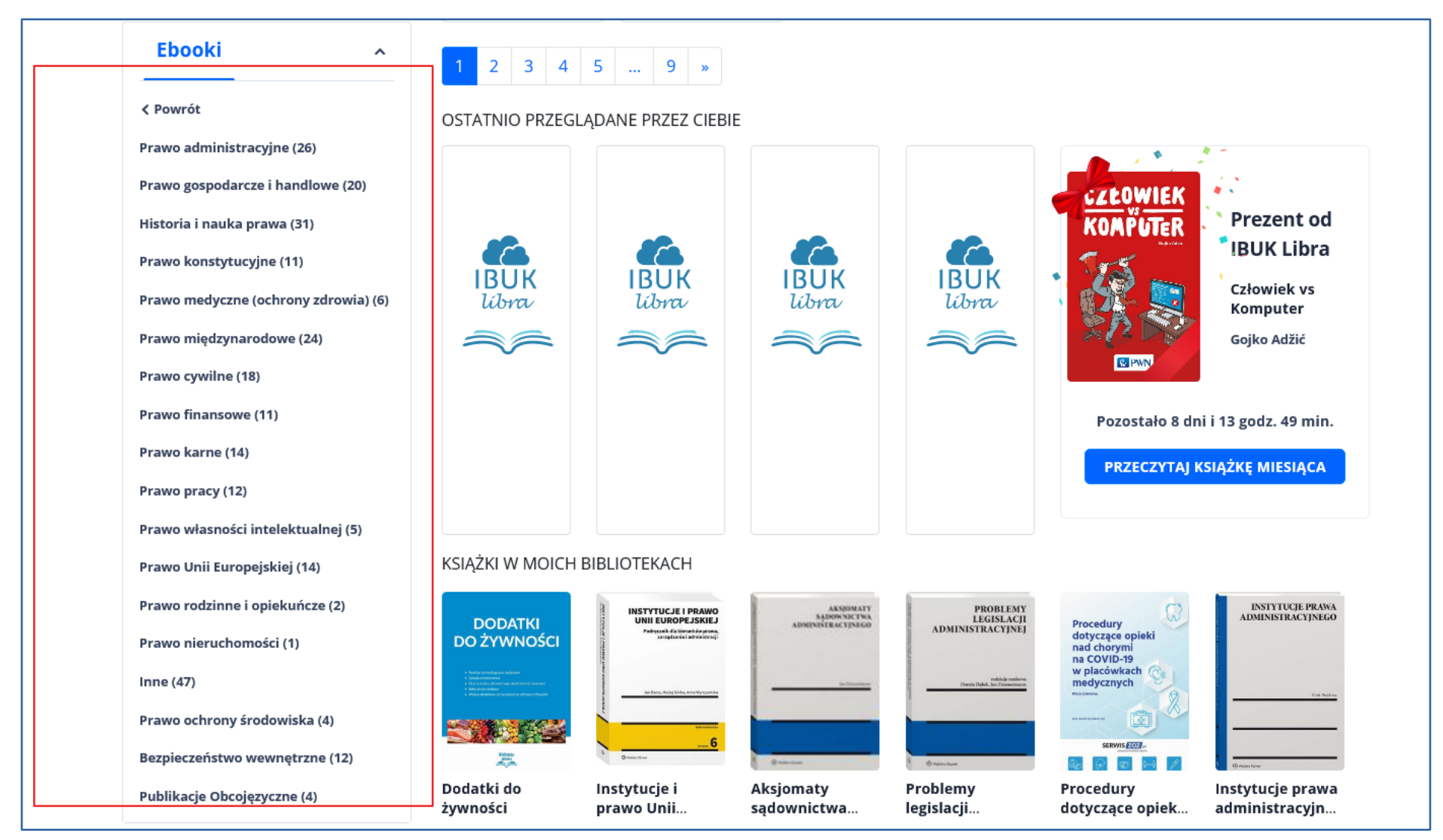

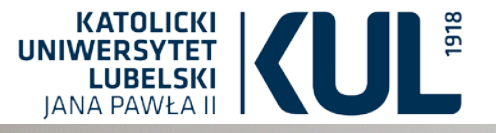

MIS Intelligence (Region Europa Środkowo-Wschodnia): agreguje dane dotyczące gospodarki polskiej, informacje ekonomiczne, finansowe, polityczne, makroekonomiczne oraz wiadomości ze spółek. Serwis aktualizowany jest kilka razy dziennie.

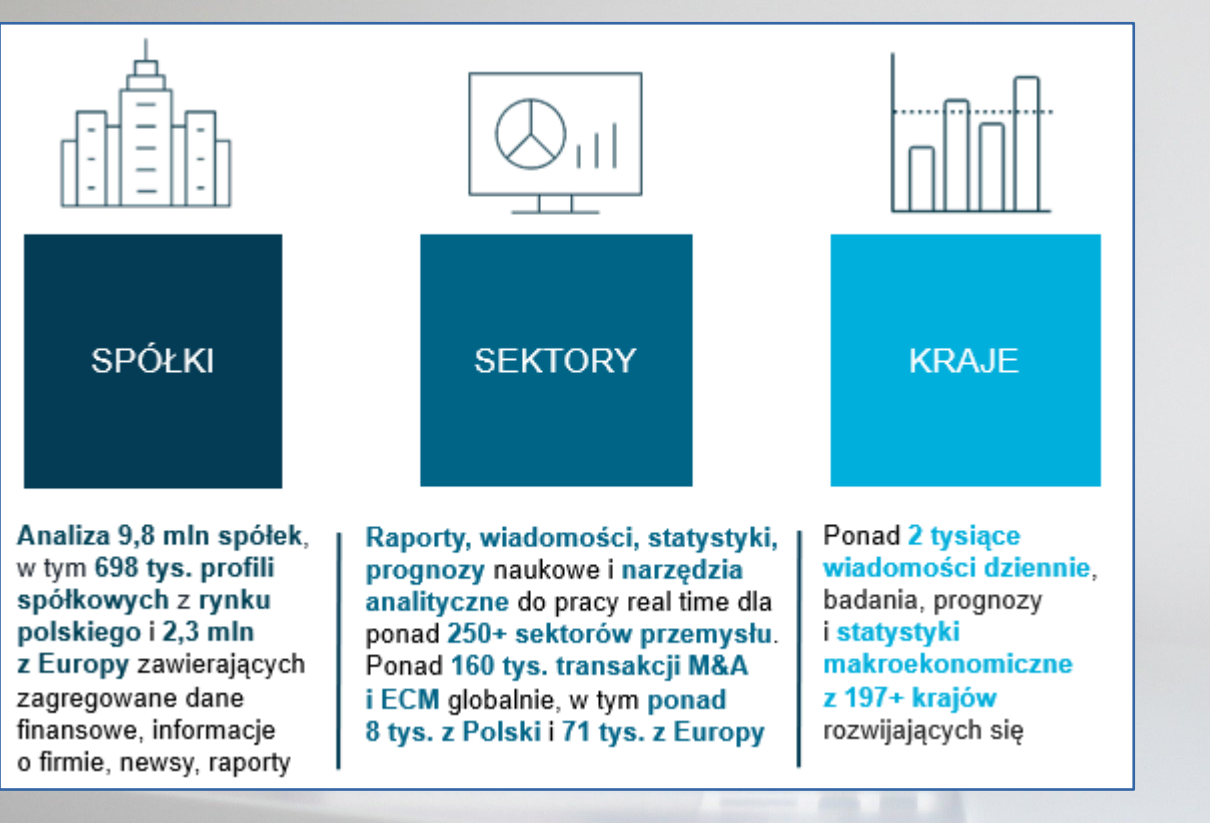

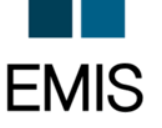

Zawiera między innymi: pełne teksty artykułów z prasy codziennej oraz czasopism branżowych, pełne teksty artykułów agencyjnych, sprawozdania finansowych spółek publicznych i niepublicznych, analizy oraz raporty branżowe, informacje na temat firm, notowania giełdowe, dane statystyczne, dane makroekonomiczne.

W ramach modułu dotyczącego Polski udostępniane są ok. 20-letnie pełnotekstowe archiwa czasopism takich jak: Puls Biznesu, Rzeczpospolita, Parkiet, BBC Monitoring, Dziennik Gazeta Prawna, Wprost, Computerworld, Przegląd Komunalny, Rynek Zdrowia.

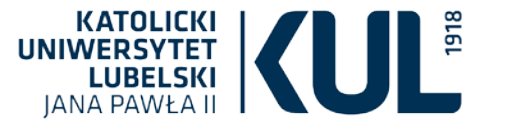

#### Materiały szkoleniowe w BU KUL

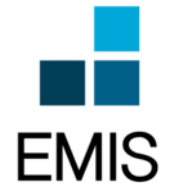

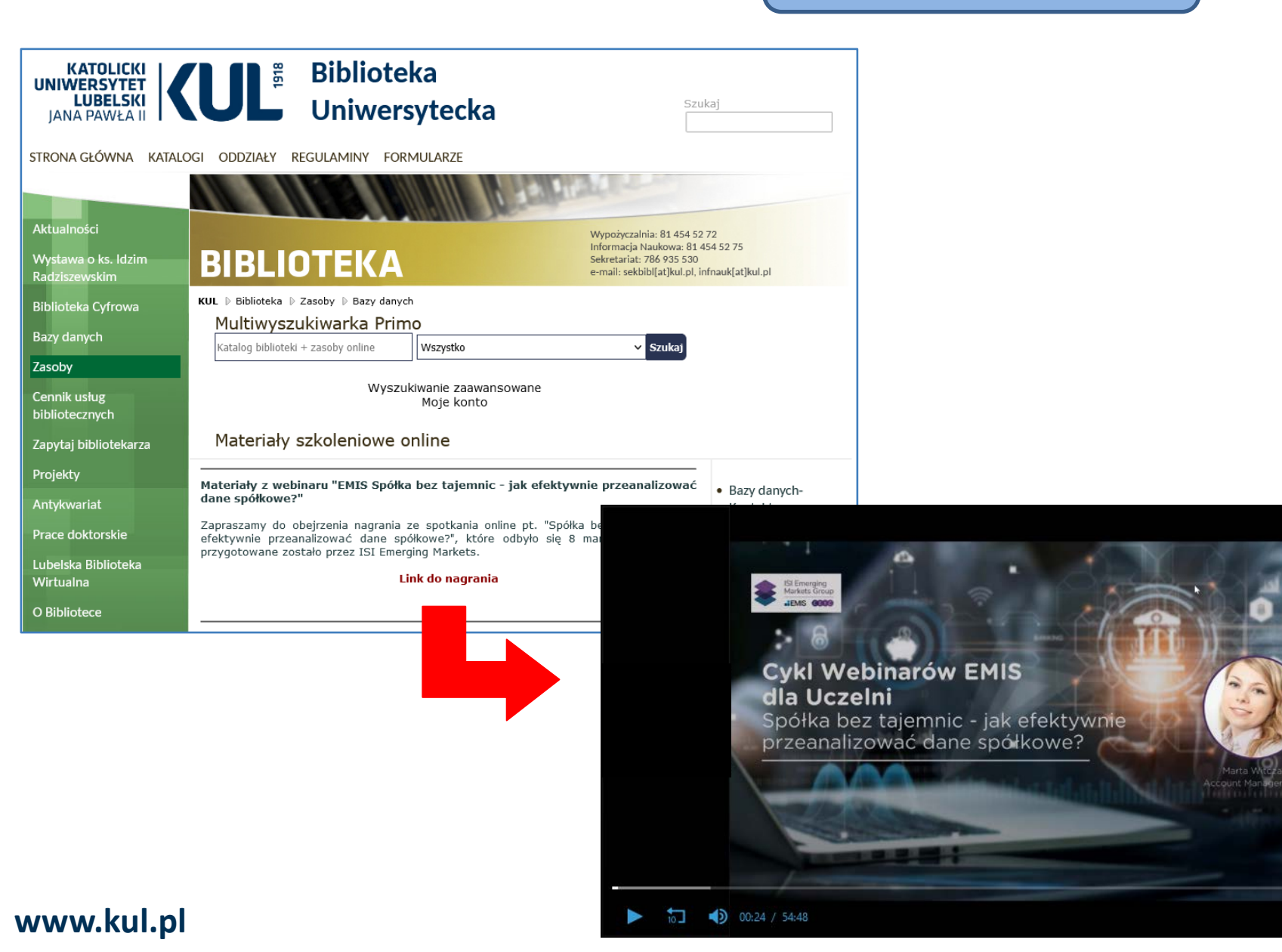

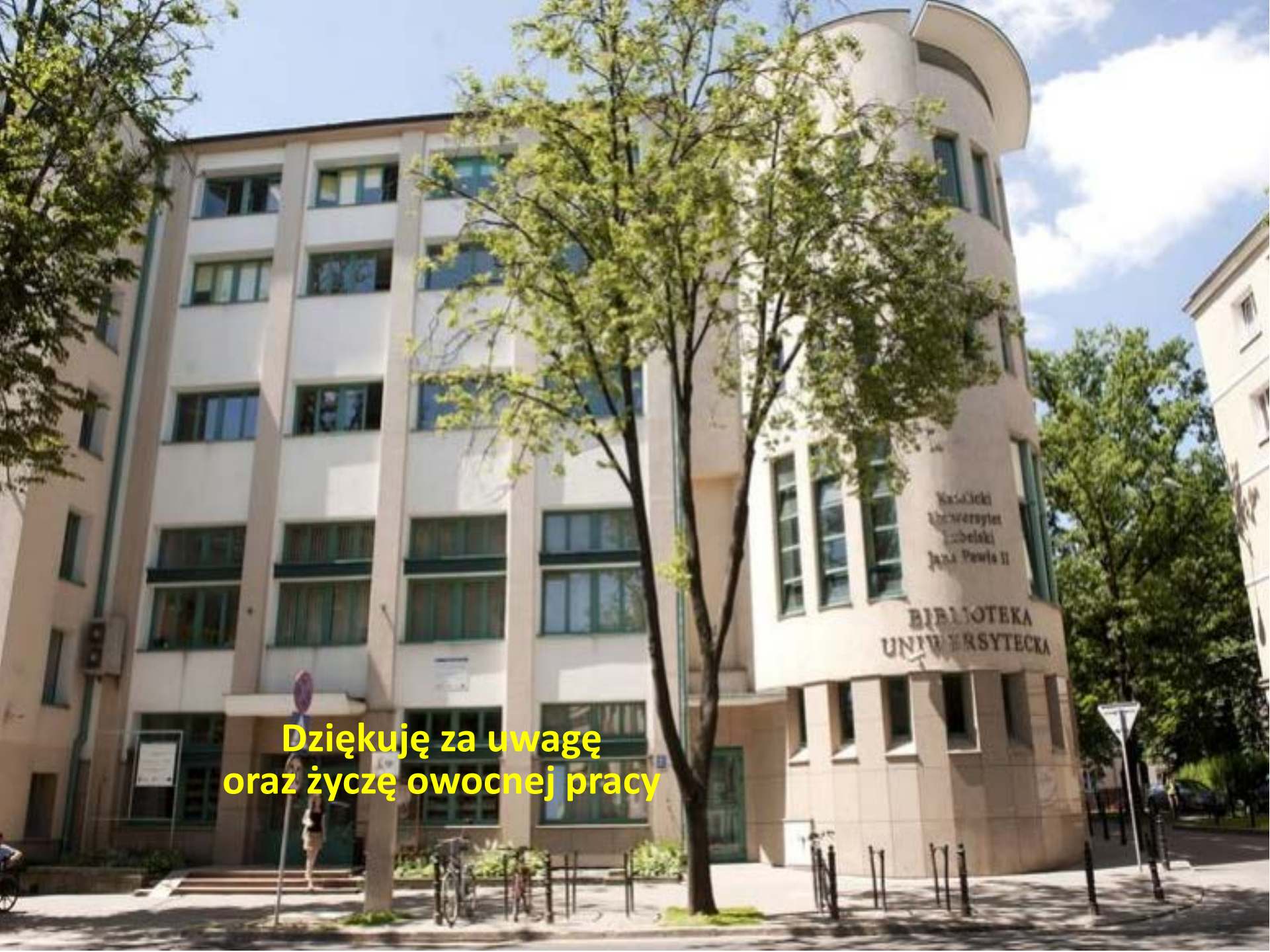